## Veriton 5800/6800/7800 Série

## Uživatelská příručka

Copyright © 2005. Acer Incorporated. Veškerá práva vyhrazena.

Veriton 5800/6800/7800 Sériová uživatelská příručka Originální vydání: Březen 2005

Změny měly být provedeny pravidelně k informování v této publikaci bez nutnosti potvrzení jinou osobou z každé revize nebo změny. Tyto změny budou zahrnuty v novém vydání tohoto manuálu nebo doplňkových dokumentů a publikací. Tato společnost nevytváří námitky nebo záruky, buď vyjadřených nebo zahrnutých, respektuje obsah a výslovně popírá nejednoznačné neshody v obchodovatelnosti nebo kondice pro zvláštní účel.

Zaznamenejte číslo modelu, datum nákupu, uvedené informace v prostoru pod. Sériové číslo a číslo modelu je zaznamenáno na štítku připevněném k vašemu počítači. Veškerá korespondence vztahující se k vaší jednotce by měla obsahovat sériové číslo a číslo modelu.

Žádná část této publikace by neměla být reprodukována, uležana ve vyhledávačích informací nebo přenesena v nějaké formě nebo prostředky elektronicky, mechanicky, fotokopírována, zaznamenána a podbně, bez jasného písemného svolení Acer Incorporated.

Veriton 5800/6800/7800 Sériový deskový počítač

Číslo modelu: \_\_\_\_\_

Sériové číslo: \_\_\_\_\_

Datum zakoupení: \_\_\_\_\_

Zakoupení:

Název Acer a Acer logo jsou registrovány jako obchodní značky společnosti Acer Incorporated. Názvy produktů jiných společností nebo jejich obchodní značky zde byly použity pouze pro účely identifikace a náleží pouze těmto společnostem.

| 1 Nejprve úvod<br>Upřesnění<br>Balení obsahuje<br>Přístup k uživatelskému průvodci | 1<br>3<br>5<br>5 |
|------------------------------------------------------------------------------------|------------------|
| 2 Prohlídka systému<br>Vlastnosti<br>Provedení<br>Multimédia                       | 6<br>8<br>8      |
| Konektivita                                                                        | 8                |
| Predni panel                                                                       | 9                |
| Zaoni panei<br>Kléveopies                                                          | 11               |
| Niavesi lice                                                                       | 14               |
| Multimediální klávesv                                                              | 15               |
| Ovládání hlasitosti / klávesa ztišení                                              | 16               |
| Aretační klávesy                                                                   | 16               |
| Navigační klávesy                                                                  | 17               |
| Klávesy windows                                                                    | 17               |
| Fuknční klávesy                                                                    | 18               |
| Podlozka<br>Optické jedpotka                                                       | 18               |
| Pudto opatroj na vača CD pobo DVD                                                  | 19               |
| Hard disk                                                                          | 21               |
| 3 Nastavení vašeho počítače                                                        | 22               |
| Úprava pohodlí pracovního místa                                                    | 24               |
| Nastavení vaší židle                                                               | 24               |
| Umístění vašeho PC                                                                 | 24               |
| Umisteni vaseno monitoru                                                           | 25<br>25         |
| Umístění vaší myši                                                                 | 25               |
| Přinojení zařízení                                                                 | 20               |
| Připojení vaší myši a klávesnice                                                   | 26               |
| USB rozhraní                                                                       | 26               |
| PS/2 rozhraní                                                                      | 26               |
| Zapojení monitoru                                                                  | 27               |
| Zapojení elektrického přívodního kabelu                                            | 28               |

| Zapnutí Vašeho počítače<br>Vypnutí počítače<br>Možnosti připojení<br>Připojení Vaši tiskárny<br>Připojení modemu (volitelné)<br>Připojení sítě<br>Připojení multimediálních zařízení<br>Připojení USB zařízení | 29<br>29<br>30<br>31<br>31<br>32<br>34 |
|----------------------------------------------------------------------------------------------------|----------------------------------------|
| 4 Inovace počítače                                                                                                    | 36                                     |
| Beznečnostní onatření nři instalaci                                                                                                    | 38                                     |
| Opatření proti ESV                                                                                                    | 38                                     |
| Pokvny před instalací                                                                                                    | 38                                     |
| Pokyny k činnosti po instalaci                                                                                                    | 39                                     |
| Otevření Veritonu 5800                                                                                                    | 40                                     |
| Sejmutí krytu počítače                                                                                                    | 40                                     |
| Nasazení krytu počítače                                                                                                    | 40                                     |
| Otevření Veritonu 6800/7800                                                                                                    | 41                                     |
| Sejmutí bočního krytu                                                                                                    | 41                                     |
| Sejmutí bočního krytu                                                                                                    | 42                                     |
| Systémové desky                                                                                                    | 43                                     |
| Uspořádání základní desky                                                                                                    | 43                                     |
| Inovace počítače                                                                                                    | 45                                     |
| Instalace další paměti                                                                                                    | 45                                     |
| Vyjmutí modulu DDR2 DIMM                                                                                                    | 45                                     |
| Instalace modulu DDR2 DIMM                                                                                                    | 46                                     |
| Zmena konfigurace pocitace                                                                                                    | 47                                     |
| vymena pevneno diskuvenionu 5600                                                                                                    | 47<br>78                               |
| Výměna pevného disku/veritonu 6800/7800                                                                                                    | 40                                     |
| Instalace rozšiřující karty                                                                                                    | 50                                     |
| inotalabo rozon ajtor karty                                                                                                    |                                        |
| 5 Systémové nástroje                                                                                                    | 51                                     |
| Acrobat Reader                                                                                                    | 53                                     |
| I ANDesk System Manager                                                                                                    | 54                                     |
| Norton AntiVirus                                                                                                    | 55                                     |
| Jak vyhledávat viry?                                                                                                    | 55                                     |
| , ,                                                                                                    |                                        |

| NTI CD&DVD-Maker                                             |    |
|--------------------------------------------------------------|----|
| (modely s vypalovací CD nebo DVD mechanikou)                 | 56 |
| PowerDVD (modely s DVD mechanikou)                           | 57 |
| Jak otevřu a spustím DVD?                                    | 57 |
| BIOS                                                         | 58 |
| Další instalace programů                                     | 58 |
| Obnova systému                                               | 50 |
| Acer eManager                                                | 61 |
|                                                              | 65 |
| Acer eSettings                                               | 66 |
| Acer eRecovery                                               | 67 |
| Použití záloby (pouze Windows XP)                            | 68 |
| lak zálohovat data z mého nevného disku?                     | 68 |
| Defragmentace disku (nouze Windows XP)                       | 60 |
| lak defragmentovat pevný disk?                               | 60 |
| Jak dellagillentovat pevily disk!                            | 09 |
| 6. Časta kladané stázky                                      | 70 |
|                                                              | 70 |
| Casto kladene otazky                                         | 12 |
|                                                              |    |
| Dodatek A: Zpozorněte                                        | 74 |
| ENERGY STAR guidelines compliance                            | 75 |
| FCC poznámka                                                 | 75 |
| Upozornění: Kanadští uživatelé                               | 76 |
| Prohlášení o schodě s EU země                                | 76 |
| Modemová zpráva                                              | 76 |
|                                                              | 76 |
| IBR 21                                                       | 11 |
| Opozorneni pro Australii                                     | 77 |
|                                                              | 70 |
|                                                              | 79 |
|                                                              | 19 |
| Lejziový soulilas plikazu<br>Fodorální komunikoční Comission | 00 |
| Probláčaní a shadě                                           | 01 |
| Prohlášení o shodě pro označení CE                           | 82 |
| r tomasem o shoue pro oznacem CE                             | 02 |
| Dodatek B: Ochrana Vašebo počítače                           | ຽວ |
|                                                              | 00 |
|                                                              | 04 |

| Čištění a údržba                     | 84 |
|--------------------------------------|----|
| Čištění Vašeho počítače a klávesnice | 84 |
| Čištění Vašeho směřovacího zařízení  | 85 |
| Čištění Vašeho monitoru              | 85 |
| Kdy kontaktovat servisního technika  | 85 |
| Dotazování na technickou pomoc       | 85 |
|                                      |    |

Rejstřík

86

# 1 Nejprve úvod

Tato kapitola popisuje systém a obsah vašeho počítače.

## Upřesnění

| Operační systém | Microsoft <sup>®</sup> Windows <sup>®</sup> XP Profesionál<br>Microsoft <sup>®</sup> Windows <sup>®</sup> XP Home Edice                                                                                                    |
|-----------------|----------------------------------------------------------------------------------------------------|
| Platforma       | Intel <sup>®</sup> Celeron <sup>®</sup> s 533 MHz FSB<br>Intel <sup>®</sup> Pentium <sup>®</sup> 4 s 800/1066 MHz FSB                                                                                                    |
| Nastavení       | Intel <sup>®</sup> 945G Express                                                                                                    |
| Systém paměti   | Podporující až 4 GB of DDR2 667 RAM<br>kanály podpořeny čtyřmi DIMMs                                                                                                    |
| Zdroje          | Veriton 5800:<br>Dva externí 5.25" zdrojové přístupy<br>Tři 3.5" zdrojové přístupy (dva interní, jeden externí)<br>Veriton 6800:<br>Čtyři externaí 5.25" zdrojové přístupy<br>Šest 3.5" zdrojových přístupů (čtyři interní, dva externí)<br>Veriton 7800:<br>Čtyři externaí 5.25" zdrojové přístupy<br>Pět 3.5" zdrojových přístupů (čtyři interní, jeden externí) |
| Network náhled  | Marvell <sup>®</sup> 88E8052 s gigabitovým Ethernetem<br>Možnost PCI modemu                                                                                                    |
| I/O náhled      | Dva PS/2 vstupy<br>9-místný sériový vstup<br>25-místný paralelní vstup<br>Osm USB 2.0 vstupů<br>Ethernetový (RJ-45) vstup<br>VGA vstup<br>Šest audio spojů                                                                                                    |
| I/O rozsah      | Dva PCI programy<br>PCI Express <sup>™</sup> X1 program                                                                                                    |
| Grafika         | Integrovaná grafika s DVMT 3.0<br>PCI Express <sup>™</sup> X16 program                                                                                                    |

| Audio         | Realtek ALC880 se zabudovaným Intelem <sup>®</sup> HDA CODEC                          |
|---------------|---------------------------------------------------------------------------------------|
| Klávesnice    | PS/2 nebo USB multimediální klávesnice                                                |
| Monitor       | Výběr špičkového CRT nebo LCD monitoru                                                |
| Zajištění     | Spolehlivý eZámek                                                                     |
| _             | Zabezpečovací vložka a alarm narušení                                                 |
| Zařazení      | Veriton 5800 Série: 370 (H) x 130.2 (W) x 435 (D) mm                                  |
|               | Veriton 6800 Série: 360 (H) x 180 (W) x 420 (D) mm                                    |
| _             | Veriton 7800 Série: 438.5 (H) x 186 (W) x 475 (D) mm                                  |
| Zařazení      | LANDesk <sup>®</sup> System Manager                                                   |
| sonwaru       | Norton AntiVirus <sup>™</sup>                                                         |
|               | Výběrový Deskový eManager                                                             |
| Průmyslové    | PC2001                                                                                |
| údaje         | SMBIOS (DMI) 2.3.1                                                                    |
|               | PCI 2.3                                                                               |
|               | WFM 2.0                                                                               |
|               | ACPI 2.0                                                                              |
|               | Microsoft <sup>®</sup> OnNow                                                          |
|               | ENERGY STARR <sup>®</sup>                                                             |
|               | MacroVision                                                                           |
| Zdroj energie | 300 W                                                                                 |
| Osvědčení     | FCC, CE, C-tick, BSMI, VCCI, CCC, cUL, UL, Nemko, GS (TUV), ENERGY STARR <sup>®</sup> |

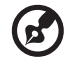

**Poznámka:** Tato výše uvedená specifika mají pouze informační charakter. Přesná konfigurace vašeho počítače závisí na typu zakoupeného produktu.

## Balení obsahuje

Než začnete vybalovat svůj počítač, ujistěte se že máte dostatek místa pro sestavení vašeho počítače.

Opatrně rozbalte obal a vyjměte obsah. Chybí-li nějaké z následujících součástí nebo jsou poškozeny, kontaktujte ihned svého dealera:

- Veriton série
- Součásti obsažené v doplňkové krabici
  - USB nebo PS/2 klávesnice
  - USB nebo PS/2 myš
- Uživatelský průvodce a instalační leták
- Ostatní uživatelské dokumenty a zbývající software

## Přístup k uživatelskému průvodci

Tento uživatelský průvodce najdete rovněž na vašem počítači jako Adobe Acrobat PDF složka.

Jak najít uživatelského průvodce (pro Windows XP)

- 1 Na Windows příkazové.tabulce klikněte na start poté zvolte Help a Support.
- 2 Na domovské stránce Nápovědy a podpory klikněte dvakrát na Veriton Series Online ikonu.

2 Prohlídka systému Tato kapitola pojednává o vlastnostech a součástech Vašeho počítače.

## Vlastnosti

Zde je několik z mnoha vlastností počítače:

## Provedení

- Procesor Intel<sup>®</sup> Celeron<sup>®</sup> s podporou FSB a frekvencí až 533 MHz nebo procesor Intel<sup>®</sup> Pentium<sup>®</sup> 4 s podporou FSB (Front Side Bus) a frekvencí až 800/1066 MHz
- Čipová sada Intel® 945G Express
- Operační paměť DDR2-SDRAM 667, 4 patice DIMM, možnost rozšíření na dvoukanálovou paměť 4 GB
- Funkce řízení spotřeby
- Jednotka CD-ROM, CD-RW, DVD-ROM, DVD/CD-RW combo, DVD-Dual nebo multijednotka DVD-Super
- Velkokapacitní pevný disk s rozšířeným rozhraním IDE

## Multimédia

- Intel<sup>®</sup> zvuk s vysokým rozlišením
- Podporuje nad 7.1 surround zvuk, audio kodek podpora pro 192 KHz kvalitu, vícenásobný tok.
- 3D kvalitní audio systém přes integrovaný ovladač audia.
- · Rozhraní audio-in/line-in, audio-out/line-out, sluchátka-out a mikrofón-in

## Konektivita

- Dvě rozhraní PS/2 pro myš a klávesnici
- Jeden sériový port (volitelně dva připojené sériové porty)
- Jeden paralelní port
- Jeden VGA port
- Osm univerzálních Serial Bus (USB) 2.0 porty (čtyři na předním a čtyři na zadním panelu)
- Vysoce rychlostní V.92, 56K fax/modem (možnost výrobce)
- Gigabitová Ethernet LAN s podporou vzdáleného probuzení

## Přední panel

Přední panel Vašeho počítače sestává z následujícího:

#### Veriton 5800

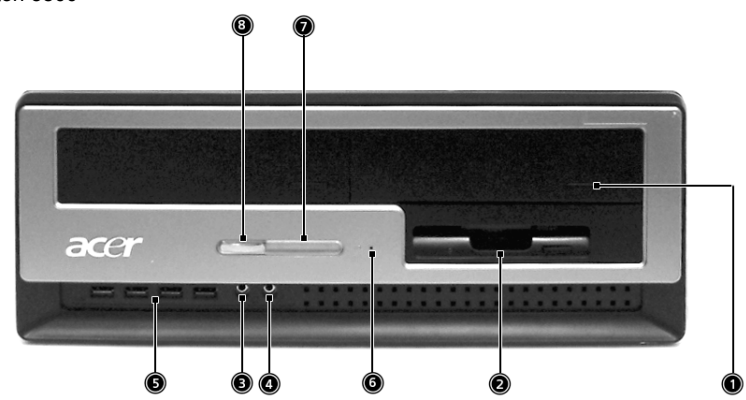

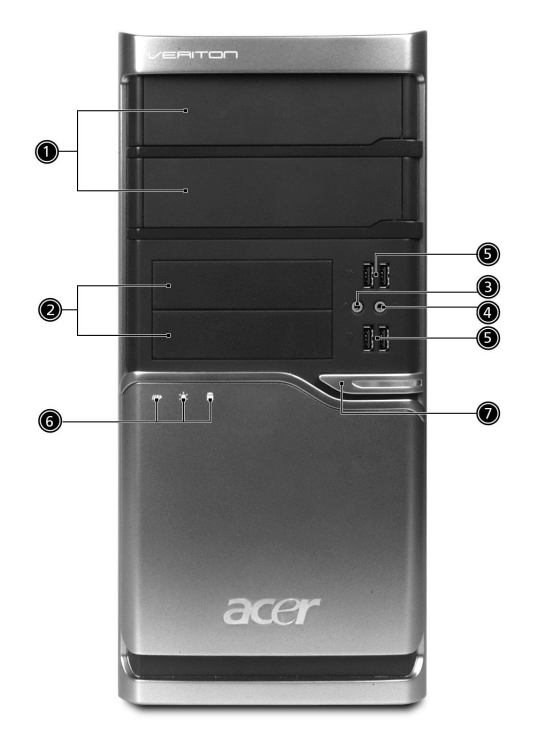

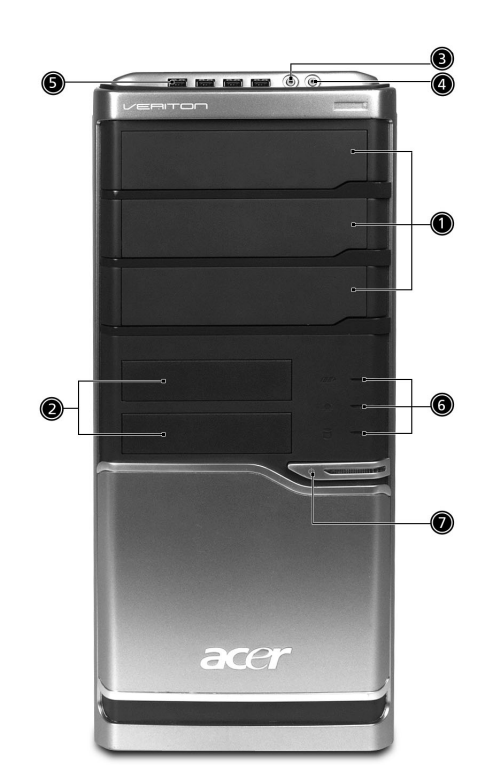

| Ikona | Součást                             | Veriton 5800 | Veriton 6800/7800 |
|-------|-------------------------------------|--------------|-------------------|
|       | 5.25-palcová zásuvka jednotky       | 1            | 1                 |
|       | 3.5-palcová disketová jednotka      | 2            | 2                 |
| P     | Jack vstupu mikrofonu (přední)      | 3            | 3                 |
| ດ     | Výstup reproduktoru/výstup<br>linky | 4            | 4                 |
| •~**  | USB porty                           | 5            | 5                 |
|       | Jednotlačítková díra zotavení       | 6            |                   |
|       | Indikátory                          | 7            | 6                 |
|       | Síťové tlačítko                     | 8            | 7                 |

10

## Zadní panel

Zadní panel Vašeho počítače sestává z následujícího:

Veriton 5800

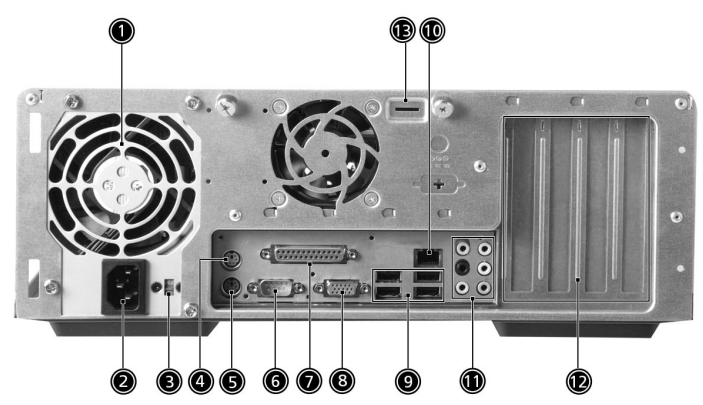

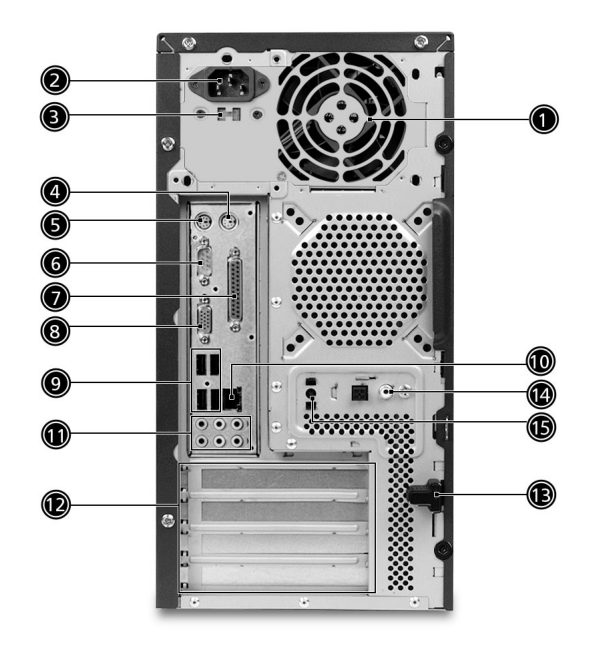

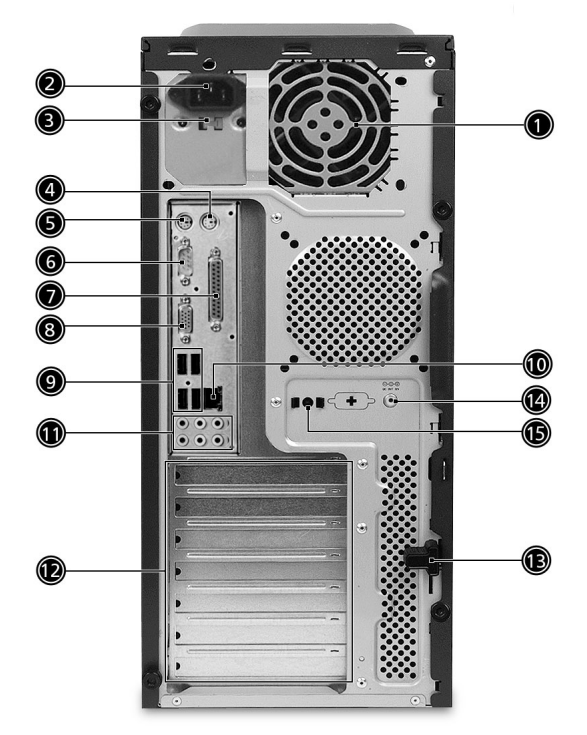

| Ikona               | Součást                   | Veriton 5800/6800/7800 |
|---------------------|---------------------------|------------------------|
|                     | Dodávka energie           | 1                      |
|                     | Síťová zástrčka           | 2                      |
|                     | Volič napětí              | 3                      |
| <del>Ċ</del>        | PS/2 port myši            | 4                      |
|                     | PS/2 port klávesnice      | 5                      |
| 10101               | Sériový port              | 6                      |
| l                   | Paralelní/tiskárnový port | 7                      |
|                     | CRT/LCD port monitoru     | 8                      |
| ● <del>&lt;_*</del> | USB porty                 | 9                      |
|                     | Síťový port               | 10                     |

| Ikona | a Součást Veriton 5800/6800/7800 |    |
|-------|----------------------------------|----|
|       | Jack zvuku*                      | 11 |
|       | Sloty rozšíření                  | 12 |
|       | Aretace šasi                     | 13 |

\* Informace o zvukových portech viz tabulka funkcí zvukových portů.

#### Tabulka funkcí audio jacků

| Barva/<br>Použití          | Sluchátka        | 1.1 CH            | 3.1 CH            | 5.1 CH            | 7.1 CH            |
|----------------------------|------------------|-------------------|-------------------|-------------------|-------------------|
| Modrá                      | Vstup linky      | Vstup linky       | Vstup linky       | Vstup linky       | Vstup linky       |
| Zelená ((* <del>*)</del> * | Sluchátka        | Linka<br>výstup   | Přední            | Přední            | Přední            |
| Růžová 🔊                   | Mikrofon vstup   | Mikrofon<br>vstup | Mikrofon<br>vstup | Mikrofon<br>vstup | Mikrofon<br>vstup |
| Oranžová                   | Střední & woofer | Střední & woofer  | Střední & woofer  | Střední & woofer  | Střední & woofer  |
| Černá                      | Zadní            | Zadní             | Zadní             | Zadní             | Zadní             |
| Šedivá                     | Strana           | Strana            | Strana            | Strana            | Strana            |

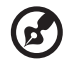

.....

Poznámka: Viz "Připojení zařízení" na straně 26 a "Možnosti připojení" na straně 30 pro více informací.

## Klávesnice

Klávesnice má plnohodnotné klávesy, které zahrnují navigační klávesy, dvě klávesy Windows, čtyři multimediální klávesy a 12 funkčních kláves.

Pro více informací, jak připojit vaší klávesnici, viz "Připojení vaší myši a klávesnice" na straně 26.

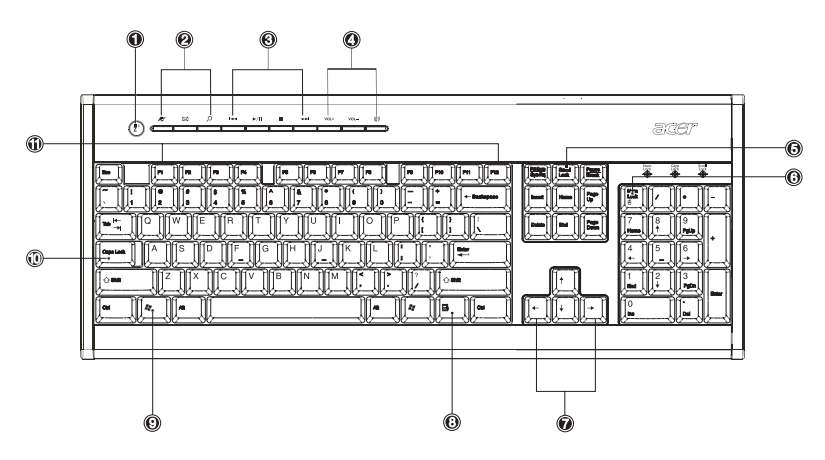

| Č. | Popis                       | Č. | Popis                                    |
|----|-----------------------------|----|------------------------------------------|
| 1  | Tlačítko uspání             | 2  | Internet/Email/Vyhledávácí<br>klávesa    |
| 3  | Multimediální klávesy       | 4  | Ovládání hlasitosti / Klávesa<br>ztišení |
| 5  | Klávesa uzamčení skrolování | 6  | Klávesa uzamčení číselníku               |
| 7  | Navigační klávesy           | 8  | Aplikační klávesy                        |
| 9  | Klávesy s logem Windows     | 10 | Klávesa zamknutí velkých<br>písmen       |
| 11 | Funkční klávesy             |    |                                          |

## Internet/Email/Vyhledávání klávesy

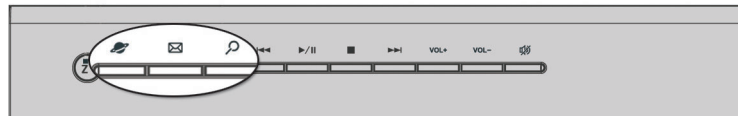

| Ikona       | Klávesa             | Popis                                  |
|-------------|---------------------|----------------------------------------|
| 2           | Webový<br>prohlížeč | Spustí váš současně výchozí prohlížeč. |
| $\boxtimes$ | Email               | Spustí váši aplikaci pro email.        |
| S           | Hledat              | Otevře vyhledávácí okno.               |

#### Multimediální klávesy

Dovoluje Vám pohodlně přehrávat pozastavovat zastavovat rozšiřovat nebo přetáčet písně nebo filmy použitím vaší klávesnice.

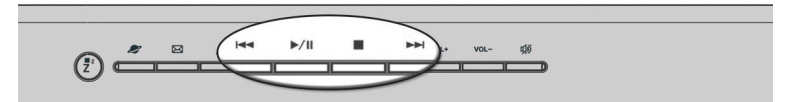

| Ikona         | Klávesa         | Popis                                                                                  |
|---------------|-----------------|----------------------------------------------------------------------------------------|
|               | Zpět            | Stiskni pro přeskočení zpět na předešlou stopu nebo video soubor.                      |
| <b>▶</b> / II | Hrát/pozastavit | Stiskni pro přehrání audio stopy nebo video souboru.<br>Stiskni znovu pro pozastavení. |
|               | Zastavit        | Stiskni pro zastavení audio stopy nebo video<br>souboru.                               |
|               | Vpřed           | Stiskni pro přeskočení vpřed na další stopu nebo video soubor.                         |

#### Ovládání hlasitosti / klávesa ztišení

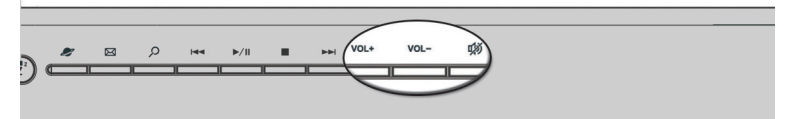

| Ikona | Klávesa | Popis                                   |
|-------|---------|-----------------------------------------|
| VOL+  | Zhlasit | Stiskněte pro zvýšení hlasitosti audia. |
| VOL-  | Ztišit  | Stiskněte pro snížení hlasitosti audia. |
| Ŵ     | Ztišit  | Přepínač zvuků zapnuto/vypnuto.         |

#### Aretační klávesy

Klávesnice má tři kávesy pomocí nichž můžete zapínat nebo vypínat funkce.

|          | acer                      |
|----------|---------------------------|
| Bon Find |                           |
| Delete   |                           |
|          | 1<br>End 2<br>PgOn<br>Dat |

| Aretační<br>klávesy          | Popis                                                                                                    |
|------------------------------|----------------------------------------------------------------------------------------------------|
| Aretace<br>skrolování        | Pokud je aktivována hýbe se obrazovka o řádek nahoru nebo<br>dolů pokud stiknete příslušnou klávesu se šipkou.*                                                  |
| Aretace<br>číselníku         | Pokud je aktivována je číselník na staven na režim čísel,<br>tzn.klávesy fungují jako kalkulátor (completně včetně<br>aritmetických operátoru jako +, -, * a /). |
| Aretace<br>velkých<br>písmen | Pokud je aktivována jsou veškerá písmena zobrazována velká<br>(stejná funkce jako když je stisknuta klávesa Shift + <písmeno>).</písmeno>                        |

\* Aretace skrolování nemusí fungovat ve všech aplikacích.

## Navigační klávesy

Navigační klávesy často nazývané šipkami vám dovolují pohybovat se kursorem po obrazovce. Podává stejnou funkci jako šipkové klávesy na číselníku, pokud je aretace číselníku vypnuta.

| Prage Lock / - |
|----------------|
| Page<br>Down   |
|                |
| End PgDn Enter |
|                |

## Klávesy windows

Klávesnice má dvě klávesy které zajišťují specifické funkce Windows.

|                                                           | Prt Som         Scroll         Paugo           Sys Rig         Lock         Break |
|-----------------------------------------------------------|-----------------------------------------------------------------------------------|
| [ − 1 ] 2 3 3 3 5 6 7 6 7 7 0 0 0 0 0 0 0 0 0 0 0 0 0 0 0 | Insert Home Up                                                                    |
|                                                           | Delete End Down                                                                   |
|                                                           | _                                                                                 |
|                                                           |                                                                                   |
|                                                           |                                                                                   |

| Klávesa              | Popis                                                                                                    |                                           |
|----------------------|----------------------------------------------------------------------------------------------------|-------------------------------------------|
| Klávesa<br>Windows   | <ul> <li>Stisknuta samotná má stený efekt jako by jste stiskli start tla</li> <li>Vindows – otevře se menu Start. Často je používán v souči</li> <li>jinými klávesami k provedení rozmanitých funkcí:</li> </ul> |                                           |
| •                    | < 🞥 > + <tab></tab>                                                                                                    | Aktivuje další úlohovou lištu.            |
|                      | < 🏭 > + <e></e>                                                                                                    | Otevře okno Tento počítač.                |
|                      | < 🞥 > + <f1></f1>                                                                                                    | Otevře nápovědu a podporu.                |
|                      | < 🚛 > + <f></f>                                                                                                    | Otevře vyhledávání: Okno všechy soubory.  |
|                      | < 🎥 > + <r></r>                                                                                                    | Otevře běhovou dialogovou zprávu.         |
|                      | < 🚒 > + <m></m>                                                                                                    | Minimalizuje okno.                        |
|                      | <shift> + &lt; 🞥 &gt;</shift>                                                                                                    | + <m> Odvolá minimalizaci všech oken.</m> |
| Aplikační<br>klávesa | Tato klávesa má stejný význam jako stiknutí pravého tlačítka myši,<br>otevře kontexové menu aplikace.                                                                                                    |                                           |

## Fuknční klávesy

Fuknční klávesy F1 – F12 vám dovoluje vykonat specifické funkce závislé na aplikaci kterou používáte.

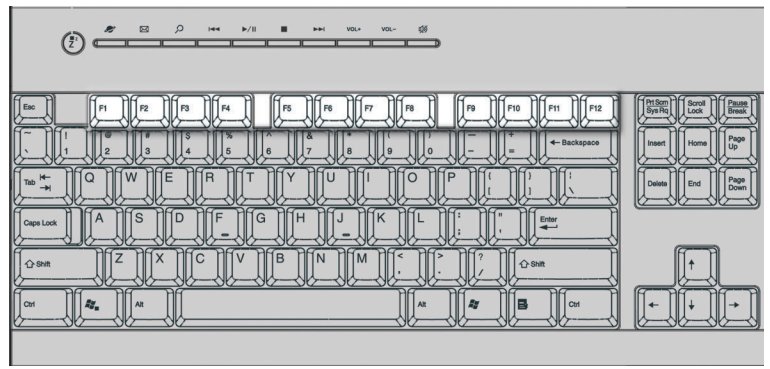

#### Podložka

Oddělitelná podložka poskytuje komfortní místo pro odpočinutí vašich rukou při psaní.

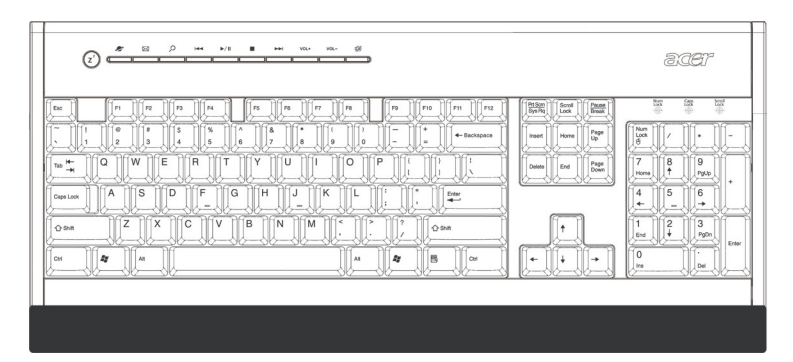

## Optická jednotka

Do vašeho počítače můžete vložit CD-ROM, DVD-ROM, DVD/CD-RW combo, DVD-Dual nebo DVD-Super multi jednotku. Tyto jednotky jsou umístěny na předním panelu počítače. CD jednotka V8m dovoluje přehrávat rozdílné typy kompaltních disků (CD). DVD jednotka Vám dovoluje přehrávat nejen starší CD-ROMy, CD-I disky a video-CD, ale stejně dobře DVD. DVD-rom je typ disku s dostatkem místa pro uložení celého filmu. CD-RW, DVD-Dual a DVD-super multi jednotka Vám dovoluje nahrát nebo vypálit vypalitelné nebo přepalitelné disky.

CD a DVD jako diskety jsou také kompaktní, lehké a snadné pro skladování. Nicméně jsou choulostivější než diskety a musí s nimi být zacházeno s extra péčí.

Pro vložení CD nebo DVD do vaší jednotky CD nebo DVD počítače:

1. Jemně stiskněte vysouvací tlačítko umístěné na předním panelu.

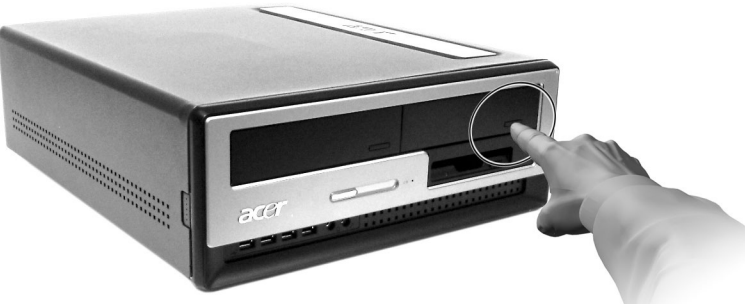

Veriton 6800/7800

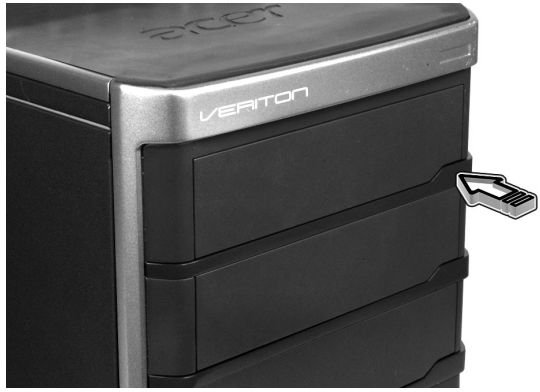

 Po vyjetí přihrádky, umístěte CD nebo DVD jemně do přihrádky. Ujistěte se, že je nálepka nebo titul disku na vrchní straně. Při držení disku jej držte za okraj, pro předcházení zanechávání šmouh nebo otisků.

Veriton 5800

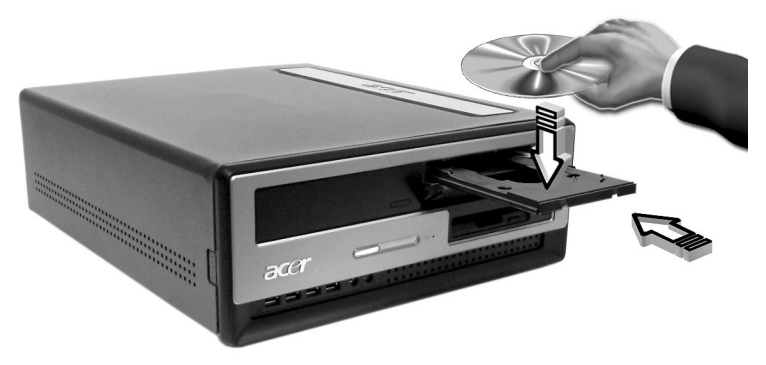

Veriton 6800/7800

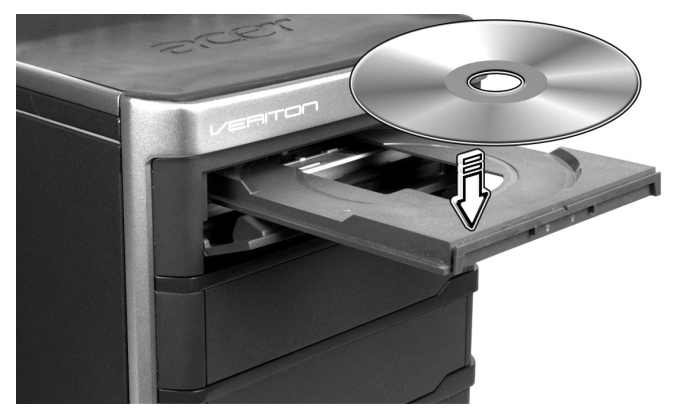

3. Stiskněte přihrádku a ta se automaticky uzavře.

#### Buďte opatrní na vaše CD nebo DVD.

- Uchovávejte váš disk v pouzdře pokud jej nepoužíváte pro předcházení pokrábání nebo jiného poškození. Jakýkoli druh nečistot nebo poškození může ovlivňovat data na disku, poškodit čočku čtečky na CD nebo DVD jednotce nebo zastavit počítač z důvodu nečitelnosti média.
- Při držení disku jej držte za okraj, pro předcházení zanechávání šmouh nebo otisků.
- Při čištění disku používejte čistý nezaprášený hadřík a setírejte od středu do krajů. Nestírejte v kruhovém pohybu.
- Čistěte CD nebo DVD jednotky pravidelně. Můžete se poradit s pokyny čistící sady. Čistící sady mohou být koupeny v mnoha obchodech s počítači nebo elektronikou.

## Hard disk

Váš počítač je předinstalován s vysocekapacitním zdokonaleným-IDE (E-IDE) hard diskem.

Pro pokyny jak upgradovat nebo vyměnit váš hard disk viz:

"Výměna pevného diskuVeritonu 5800" na straně 47.

"Výměna pevného diskuVeritonu 6800/7800" na straně 49.

# 3 Nastavení vašeho počítače

Tato kapitola obsahuje instrukce krok za krokem jak nastavit váš počítač a připojení přídavných zařízení.

## Úprava pohodlí pracovního místa

Pracovat bezpečně a pohodlně začíná s úpravou vašeho pracovního prostoru a náležitého využití vybavení. Z tohoto důvodu je to velmi důležité si vyšetřit čas a promyslet, jak si provést úpravu vašeho pracovního místa. Odkaz na obrazec na následující straně jak nastavíte váš systém.

Zde jsou některé body k posouzení:

#### Nastavení vaší židle

Mít správný druh židle neznamená bezpodmínečně být náležitě podpírán. To je nezbytné k nastavení vaší židle k úpravě vašeho trupu. Správná pozice trupu vám vytvoří více pohodlí a produktivnosti.

- Vyhněte se sklápění vaší židle. Jestliže máte židli která se naklápí, uzamkněte sklápění knoflíky tak, aby se vaše židle nenaklápěla vpřed nebo zpět, zatímco používáte váš počítač.
- Nastavte výšku vaší židle takovým způsobem, že můžete na ní sedět s vašimi stehny rovnoběžně s podlahou a vaše chodidla spočívají celou plochou na podlaze.
- Opřete vaše tělo na opěradlo židle. Váš trup hůře udržuje rovnováhu jestliže mu nedáte odpočinek na opěradle židle.

## Umístění vašeho PC

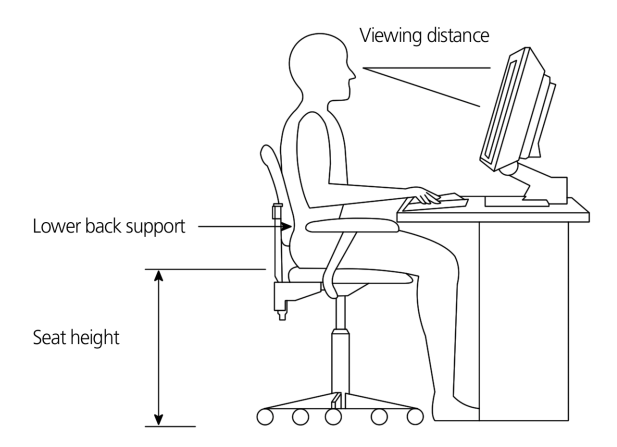

Všimněte si následujícího, když vybíráte umístnění pro váš počítač:

- Neumistňujte váš počítač blízko jakéhokoliv zařízení, které může způsobovat elektromagnetické nebo vysokofrekvenční rušení, jako jsou rozhlasové vysílače, televize, kopírovací stroje nebo ohřívací a klimatizační zařízení.
- · Vyhněte se prašným místům a teplotním a vlhkostním extrémům.
- Můžete umístit váš počítač vedle vašeho stolu nebo pod vaším stolem, pokud to neblokuje váš prostor potřebný pro pracování a pohybování se.

#### Umístění vašeho monitoru

Umístěte váš monitor na příjemnou pozorovací vzdálenost, obvykle 50 až 60 cm od vašich očí. Nastavte displej takovým způsobem, že vrchol obrazovky je v úrovni očí nebo mírně pod.

## Umístění vaší klávesnice

Umístění klávesnice je velmi důležitý činitel k vaší pozici. Umístíte-li ji příliš daleko, bude se vaše tělo předklánět, nutící vás sedět v nepřirozené pozici. Umístění příliš vysoko zvyšuje napětí vašich ramenních svalů.

- Klávesnice by měla být umístěna těsně nad vaším klínem. Nastavte výšku klávesnice vysunutím sklápěcích sedadel umístěných na spodní straně klávesnice.
- Udržujte vaše předloktí rovnoběžné s podlahou když píšete. Vaše paže a ramena by měla být uvolněná. Pak zkuste psát s lehkým dotekem. Jestliže cítíte nějaké ramenní nebo krční napětí, zastavte se na chvíli a kontroluje vaši pozici.
- Umístěte vaši klávesnici před monitorem. Uložení vaší klávesnice vedle monitoru bude vytvářet otáčení vaší hlavy dokud budete psát, což povede k napětí vašich krčních svalů.

## Umístění vaší myši

- Myš by měla být umístěna na stejné úrovni jako vaše klávesnice, abyste na ni mohl snadno dosáhnout.
- Nastavení je umístění na poskytnutém dostatečném prostoru pro pohyb bez vytváření přetažení a překlánění se.
- Používejte vaši ruku pro pohybování myší. Nenechávejte vaše zápěstí na stole při posouvání myši.

## Připojení zařízení

Nastavení vašeho počítače je jednoduché. Z nutných částí máte jen zapojit 4 věci: myš, klávesnici, monitor, a elektrický přívodní kabel.

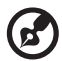

**Poznámka:** Přídavná zařízení ukázaná v připojeních níže jsou jen pro vaši informaci. Současné modely zařízení se mohou lišit ve vybraných zemích.

## Připojení vaší myši a klávesnice

#### USB rozhraní

Vložte kabel vaší USB myši nebo klávesnice do nějaké z USB zdířek •

#### PS/2 rozhraní

Vložte PS/2 myš a klávesnicový kabel do PS/2 klávesnicové zdířky (fialová zdířka) a myší zdířky (zelená zdířka) umístěných na zadním panelu vašeho počítače.

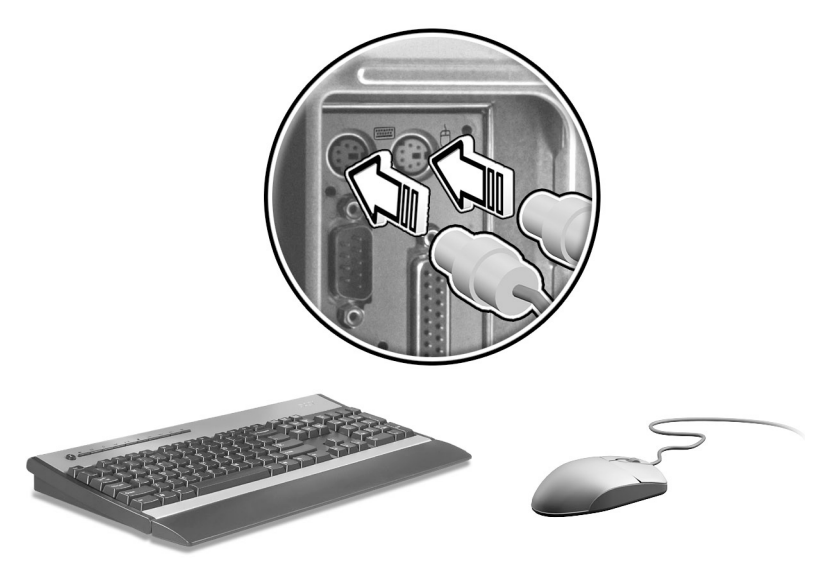

#### Zapojení monitoru

Pro připojení monitoru jednoduše vložte kabel od monitoru do zdířky pro monitor (modrá zdířka) umístěná na zadním panelu vašeho počítače.

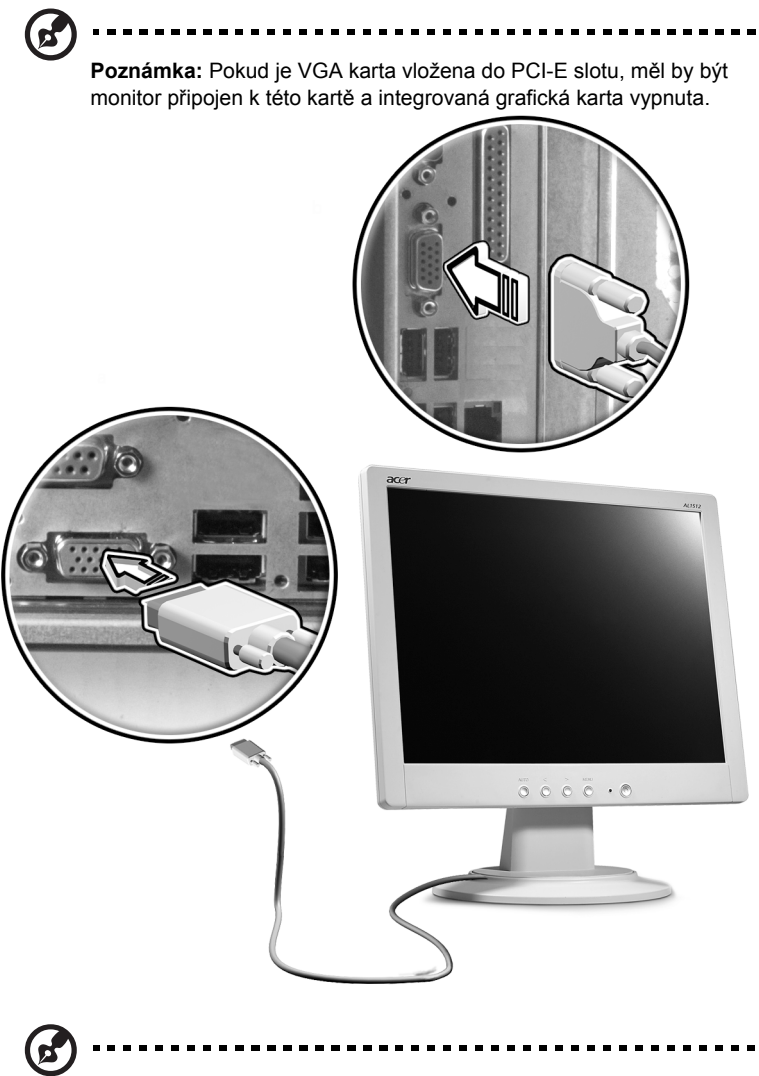

**Poznámka:** Odkaz na příručku monitoru pro další pokyny a informace.

#### Zapojení elektrického přívodního kabelu

## Varování: Před započetím zapojování, zkontrolujte napěťový rozsah

ve vaší oblasti. Ujistěte se, že to odpovídá nastavení vaší počítačové voltáži. Jestliže se neshodují, změňte vaši počítačovou voltáž dle vašeho oblastního napěťového rozsahu.

Nastavte napěťový přepínač na napěťový rozsah platný pro vaše území (a). Vložte elektrický přívodní kabel do výkonové zdířky kabelu umístěném na zadním panelu vašeho počítače (b). Pak vložte další konec elektrického přívodního kabelu do zdířky s elektrickou energií (c).

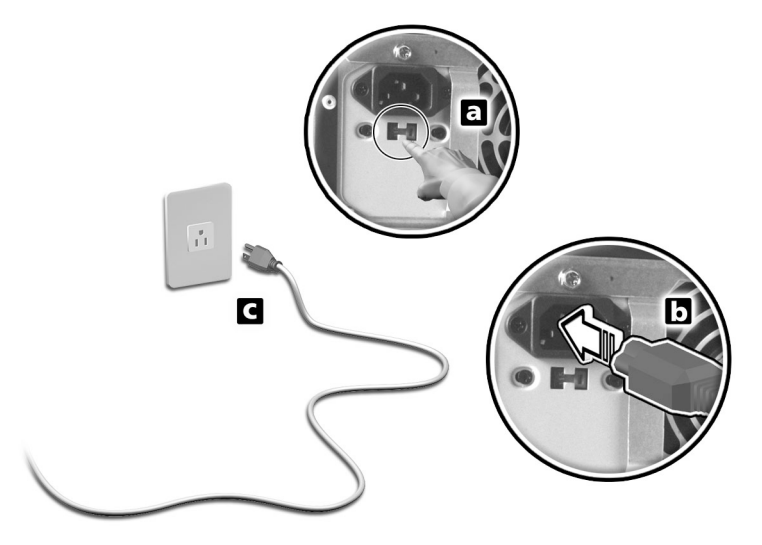

## Zapnutí Vašeho počítače

Po zapojení všech nezbytných součástí, periferií a napájecího kabelu jste nyní připraveni ke spuštění počítače a zahájení práce.

Zapněte Váš počítač:

- 1 Zapněte všechny periferie, jako např. monitor, tiskárna, fax, reproduktory apod.
- 2 Zmáčkněte tlačítko napájení, nacházejicí se na přední straně Vašeho počítače.

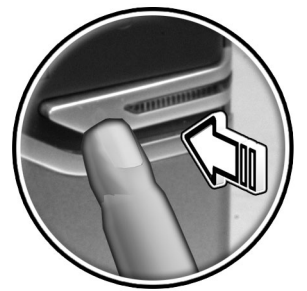

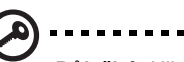

**Důležité:** Ujistěte se, zda je kabel napájení správně zasunut do elektrické zásuvky. Pokud používáte přepínač nebo automatický regulátor napětí, ujistěte se, zda je zapojen a je zapnutý.

## Vypnutí počítače

Vypněte počítač a postupujte podle následujících kroků.

Pro Windows XP:

- Na hlavním panelu ve Windows XP, klikněte na tlačítko Start a klikněte na Vypnout počítač, poté na Vypnout.
- 2 Vypněte všechny periferie připojené k počítači.

Pokud nemůžete počítač vypnout klasickým způsobem, stiskněte a držte alespoň 4 sekundy tlačítko napájení. Rychlé zmáčknutí tlačítka může způsobit pouze zapnutí úsporného režimu.

## Možnosti připojení

## Připojení Vaši tiskárny

Váš počítač podporuje paralelní, seriové a USB tiskárny.

Pro připojení paralelní tiskárny, připojte kabel tiskárny do paralelního portu, الله který je umístěn na zadním panelu Vašeho počítače.

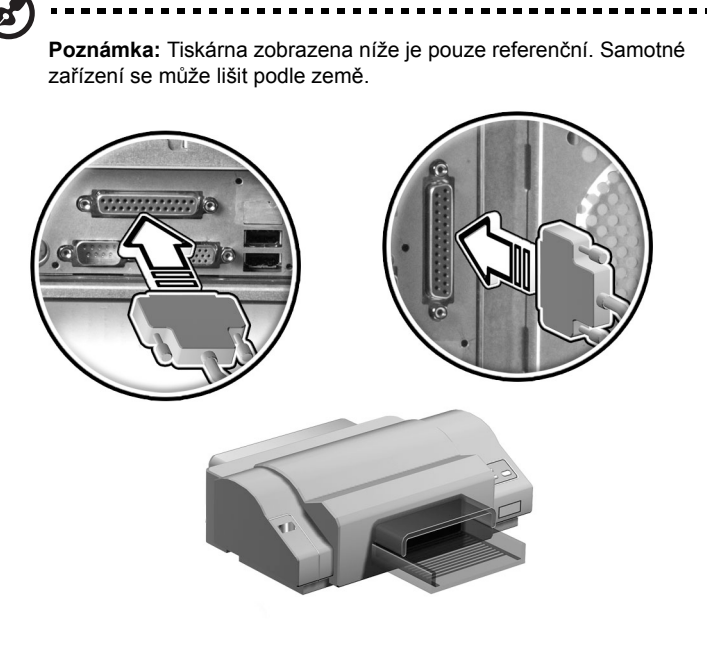

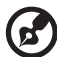

**Poznámka:** Pokud používáte seriovou tiskárnu, připojte kabel tiskárny do seriového portu umístěného na zadním panelu Vašeho počítače. Stejným způsobem připojte USB tiskárnu do kteréhokoliv USB portu na zadní nebo přední straně Vašeho počítače.
#### Připojení modemu (volitelné)

Nastavte modem připojením kabelu telefonní linky 📮 a sluchátek 🐼 do jejich příslušného portu na zadním panelu Vašeho počítače.

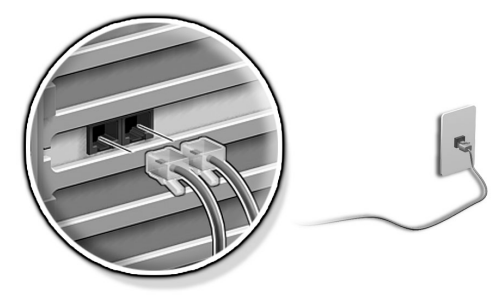

#### Připojení sítě

Můžete připojit Váš počítač do místní síťě použitím síťového kabelu. K tomuto stačí připojit jednoduše síťový kabel do síťového portu a na zadním panelu Vašeho počítače.

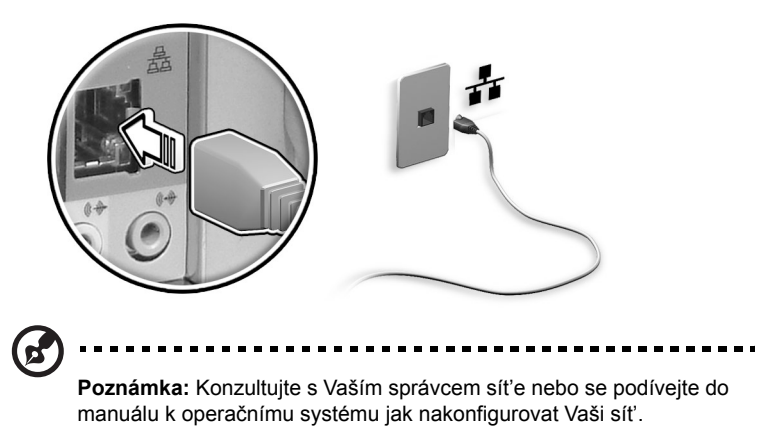

#### Připojení multimediálních zařízení

Můžete připojit multimediální zařízení jako např. mikrofóny, sluchátka, reproduktory nebo vstupní audio zařízení. Díky těmto zařízením můžete využívat rozšiřující vlastnosti Vašeho počítače.

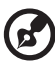

Poznámka: Multimediální zařízení zobrazena níže jsou pouze referenční. Samotné zařízení se mohou lišit podle země.

Zapojte zařízení následovně:

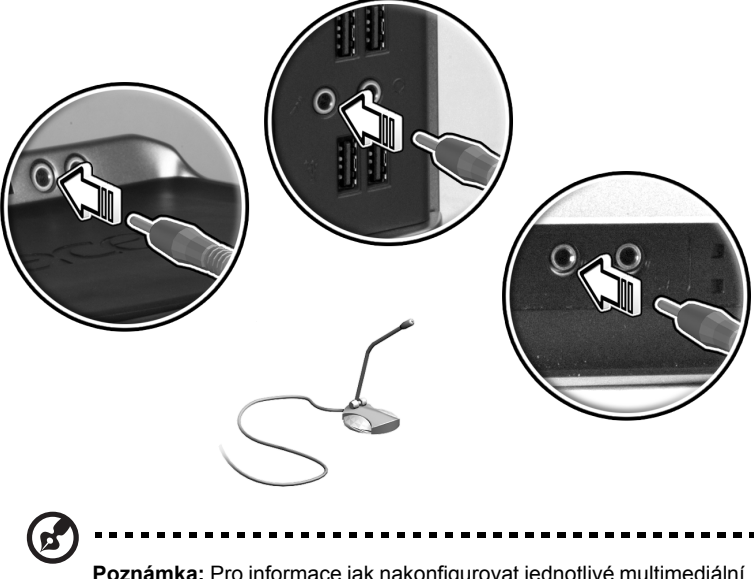

**Poznámka:** Pro informace jak nakonfigurovat jednotlivé multimediální zařízení se podívejte do příruček dodávané ke každému z nich.

Sluchátka: Připojit do zdířky headphone-out old op (světle zelená zdířka), která je umístěná na předním panelu Vašeho počítače.

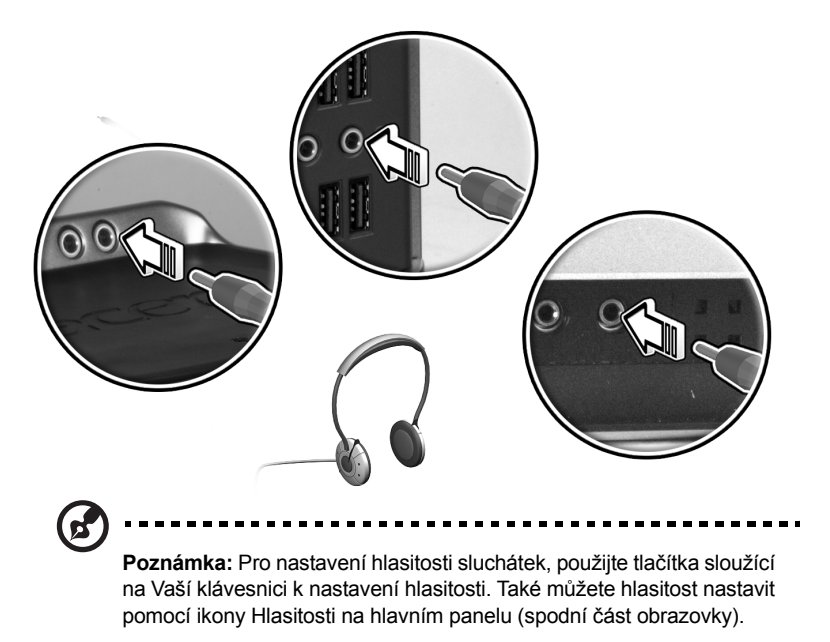

Externí reproduktory: Zapojit do zdířky audio-out/line-out ((\*)) (světle zelená zdířka), která je umístěna na zadním panelu Vašeho počítače.

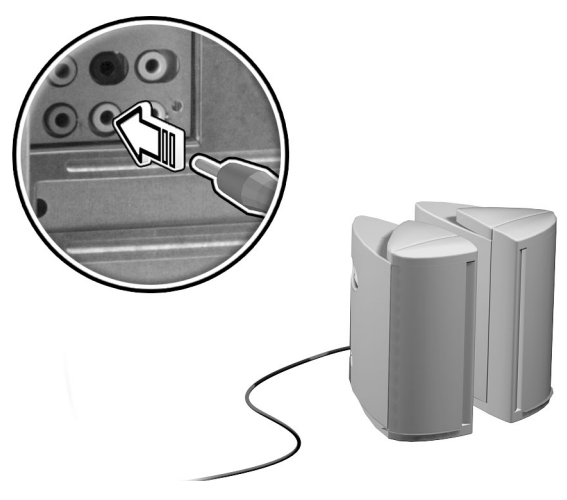

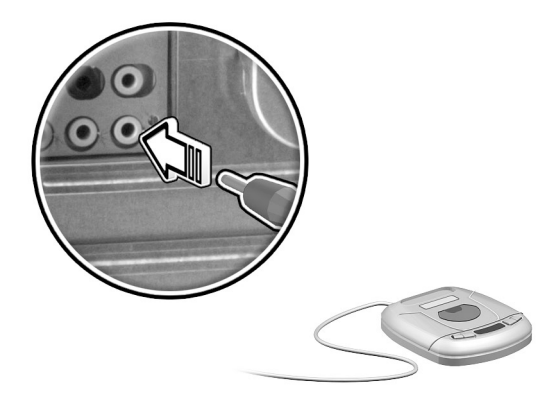

#### Připojení USB zařízení

Universal Serial Bus (USB) je seriová sběrnice uzpůsobena k připojení mnoha periferií jako např. digitální fotoaparát, klávesnice, myš, scanner, tiskárna, joystick, modem atd. S USB, může být komplexní kabelové připojení eliminováno.

Váš počítač je vybaven osmi USB porty: čtyřmi na přední straně a čtyřmi na zadní straně počítače. Tyto porty podporují USB 2.0 rozhraní, které využívají např. webkamery a digitální fotoaparáty. Také Vám umožňují přípojit další USB zařízení bez toho, aby využívali zdroje Vašeho počítače.

Pro připojení USB zařízení jednoduše zastrčte kabel zařízení do USB portu •<\*\* (černý), který je umístěn na předním nebo zadním panelu Vašeho počítače.

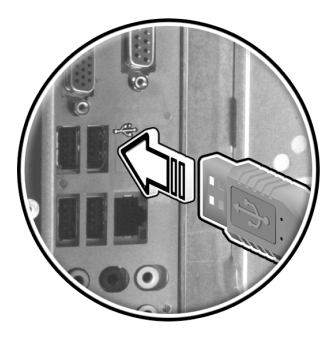

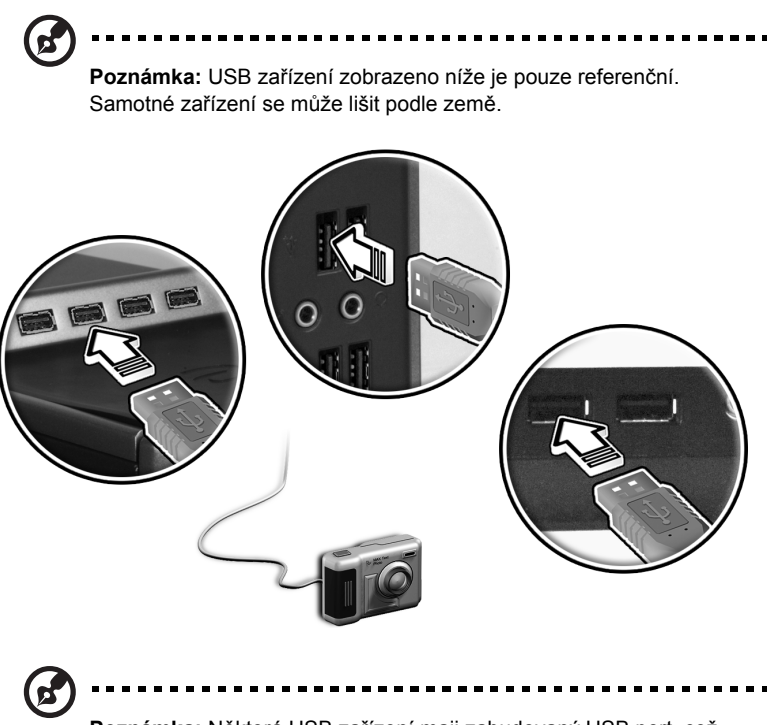

**Poznámka:** Některá USB zařízení maji zabudovaný USB port, což umožňuje připojit ještě více USB zařízení.

# 4 Inovace počítače

Tato kapitola obsahuje pokyny k inovaci tohoto počítače a základní informace o systémových deskách, které jsou pro inovaci užitečné.

# Bezpečnostní opatření při instalaci

Před instalací jakékoli komponenty si prostudujte následující oddíly. Tyto oddíly obsahují důležitá opatření proti elektrostatickému výboji (ESV) a pokyny k činnosti před instalací a po instalaci.

#### Opatření proti ESV

Elektrostatický výboj (ESV) může poškodit procesor, diskové jednotky, rozšiřující karty a další komponenty. Před instalací počítačových komponent vždy dodržujte následující opatření:

- Nevyjímejte komponentu z ochranného obalu, dokud nejste připraveni ji instalovat.
- 2 Před manipulací s komponenty si na zápěstí nasaďte pásek k uzemnění a připojte jej ke kovové části počítače. Pokud tento pásek nemáte k dispozici, dotýkejte se počítače při každé činnosti vyžadující ochranu před ESV.

#### Pokyny před instalací

Před instalací jakékoliv komponenty dodržujte tato pravidla:

- Před otevřením počítače nebo periferních zařízení vypněte počítač. Poté odpojte všechny kabely z elektrické sítě.
- 2 Otevřete počítač podle pokynů na strana 38.
- 3 Postupujte podle výše popsaných bezpečnostních opatření týkajících se ESV při manipulaci s komponentou počítače.
- 4 Vyjměte rozšiřující karty nebo periferní zařízení, která zamezují přístupu k paticím modulů DIMM nebo konektorům komponent.
- 5 Prostudujte si následující oddíly, kde naleznete konkrétní pokyny ke komponentám, které chcete instalovat.

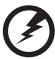

) ..........

Upozornění Pokud před instalací komponent počítač správně nevypnete, můžete způsobit vážné škody. Nejste-li kvalifikovaný technik, nepokoušejte se provádět činnosti popsané v následujících oddílech.

#### Pokyny k činnosti po instalaci

Po instalaci komponenty počítače dodržujte tato pravidla:

- 1 Dběte na to, aby byly komponenty nainstalovány podle pokynů z odpovídajících oddílů.
- 2 Vrať te rozšiřující karty nebo periferní zařízení, která jste předtím vyjmuli, na původní místo.
- 3 Nasaďte zpět boční kryty.
- 4 Zapojte potřebné kabely a zapněte počítač.

# Otevření Veritonu 5800

# Upozornění! Než začnete, ujistěte se, že jste vypnuli počítač a

Upozornění! Než začnete, ujistěte se, že jste vypnuli počítač a všechna připojená periferní zařízení. Přečtěte si "Pokyny před instalací" na straně 38.

Před instalací dalších komponent musíte otevřít počítač. Pokyny najdete v následujícím oddíle:

#### Sejmutí krytu počítače

- 1 Vypněte počítač a odpojte všechny kabely.
- 2 Umístěte počítač na plochý, pevný povrch.
- 3 Prsty povolte šroubky otáčením proti směru hodinových ručiček a uvolněte kryt.
  - a Držte kryt oběma rukama.
  - b Posuňte jej asi o dva centimetry zpět, poté jej lehce nadzvedněte a sejměte.

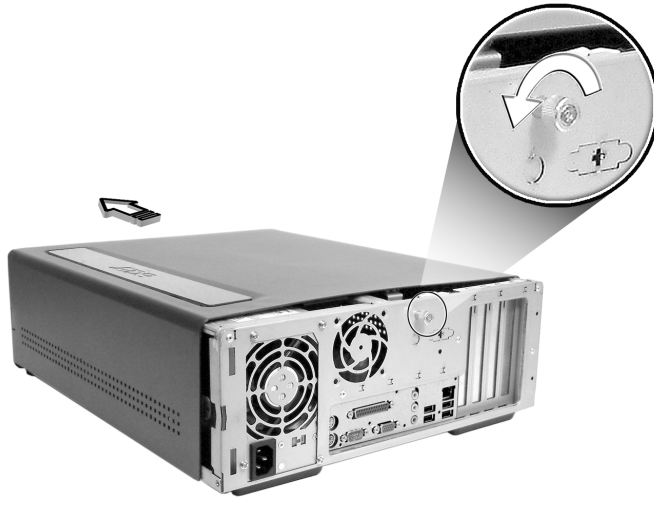

#### Nasazení krytu počítače

- 1 Přiložte kryt k rámu skříně a tlakem zasuňte zpět na místo.
- 2 Zajistěte kryt šroubky, které jste předtím uvolnili.

# Otevření Veritonu 6800/7800

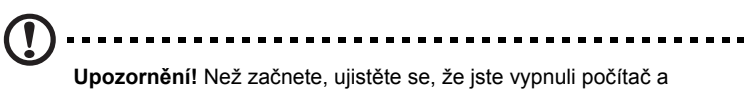

Upozornění! Než začnete, ujistěte se, že jste vypnuli počítač a všechna připojená periferní zařízení. Přetěte si "Pokyny před instalací" na straně 38.

Před instalací dalších komponent musíte otevřít počítač. Pokyny najdete v následujícím oddíle:

#### Sejmutí bočního krytu

- 1 Vypněte počítač a odpojte všechny kabely.
- 2 Umístěte počítač na plochý, pevný povrch.
- 3 Prsty povolte šroubky otáčením proti směru hodinových ručiček a uvolněte kryt.
- 4 Držte pravý kryt (při pohledu ze zadu) oběma rukama. Posuňte jej asi o dva centimetry zpět, poté jej lehce potáhněte směrem ven a sejměte.

#### Veriton 6800

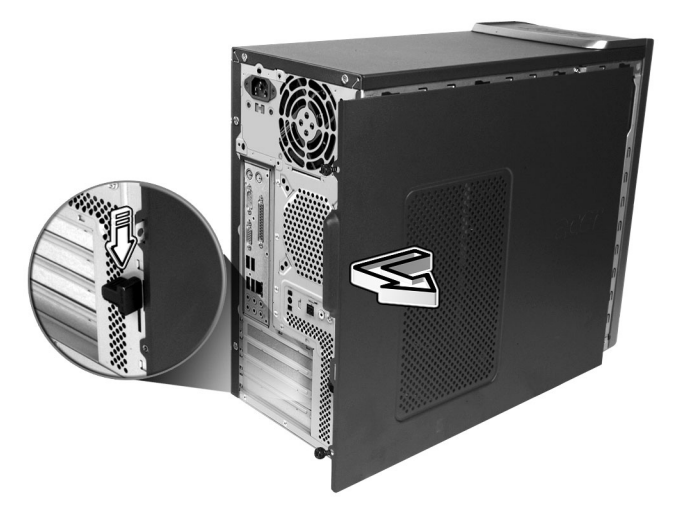

#### Veriton 7800

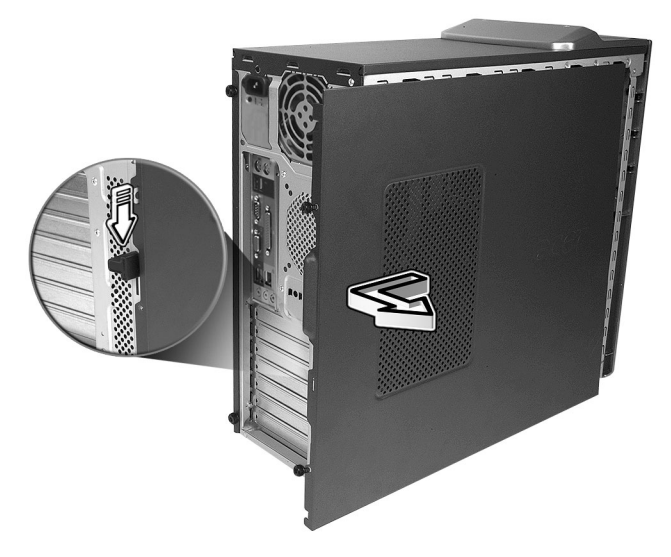

#### Sejmutí bočního krytu

- 1 Přiložte závěsy krytu k rámu skříně a tlakem zasuňte zpět na místo.
- 2 Zajistěte boční kryty dvěma šroubky.

# Systémové desky

#### Uspořádání základní desky

Základní deska je přístupná po otevření počítače. V následujícím oddílu najdete rozložení základní desky, které odpovídá vašemu modelu počítače série Veriton.

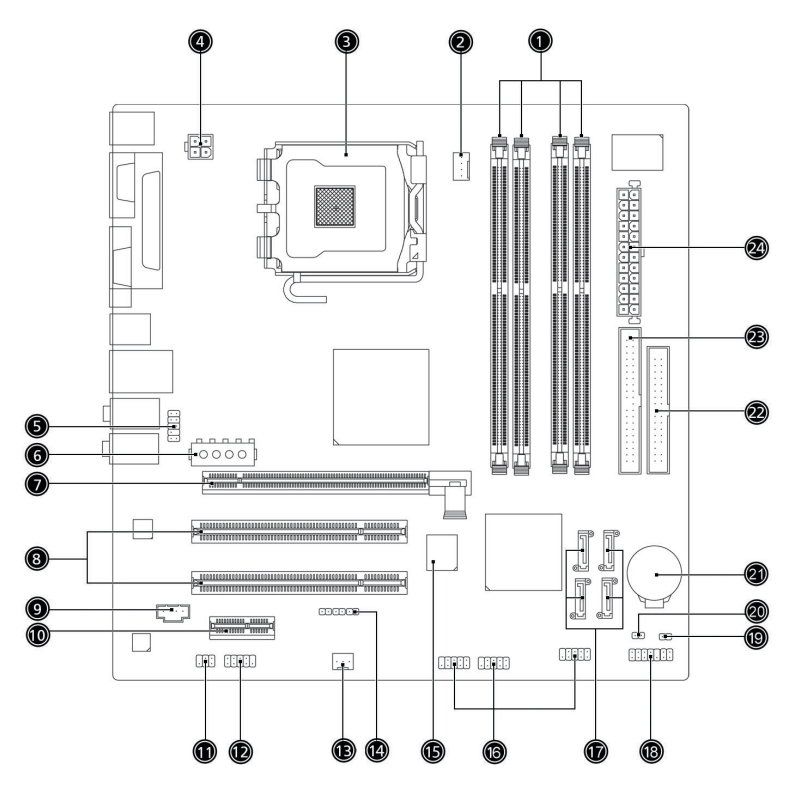

| Č. | Komponenta                               | Č. | Komponenta                                                             |
|----|------------------------------------------|----|------------------------------------------------------------------------|
| 1  | Paměťové patice x 4                      | 2  | Konektor chladiče procesoru                                            |
| 3  | Patice procesoru                         | 4  | Napájecí konektor ATX 12 V                                             |
| 5  | Audiokonektor na čelním<br>panelu        | 6  | Vedlejší konektor napájení                                             |
| 7  | Konektor PCI Express x 16                | 8  | Konektory běžné sběrnice PCI x 2                                       |
| 9  | Vstup CD                                 | 10 | Konektor PCI Express x 1                                               |
| 11 | Výstupní konektor S/PDIF                 | 12 | Externí konektor portu COM                                             |
| 13 | Konektor ventilátoru systému             | 14 | Konektor tlačítka zotavení                                             |
| 15 | BIOS                                     | 16 | Konektor USB na čelním panelu                                          |
| 17 | Konektory rozhraní Serial ATA<br>IDE x 4 | 18 | Konektor na čelním panelu                                              |
| 19 | Konektor vniknutí do skříně              | 20 | Propojka vymazání CMOS<br>1-2 normální (výchozí),<br>2-3 vymazání CMOS |
| 21 | Lithiová baterie                         | 22 | Konektor disketové jednotky                                            |
| 23 | Konektor paralelního rozhraní<br>ATA IDE | 24 | Konektor napájení                                                      |

## Inovace počítače

Některé komponenty počítače je možno inovovat, například paměť, pevný disk, procesor a rozšiřující karty. Při instalaci nebo vyjímání komponent počítače musíte dodržovat **"Bezpečnostní opatření při instalaci" na straně 38**. Z bezpečnostních důvodů však nedoporučujeme, abyste tyto inovace prováděli sami. Chcete-li vyměnit nebo inovovat některou z těchto komponent, požádejte svého prodejce nebo na kvalifikovaného servisního technika o pomoc.

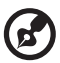

Poznámka: Model základní desky zobrazený na následujících obrázcích nemusí být přesně tentýž, jako ve vašem počítači.

#### Instalace další paměti

Čtyři 240kolíkové patice na základní desce podporují moduly typu DIMM DDR2 (Double Data Rate 2) SDRAM (Synchronous Dynamic Random Access Memory). Je možno instalovat moduly DIMM o kapacitě 128 MB, 256 MB, 512 MB nebo 1 GB do celkové kapacity paměti 4 GB.

Moduly musí fungovat pod napětím 1,8 V. Je možno instalovat moduly PC2 3200/ DDR2 400 nebo moduly PC2 4300/DDR2 533 do patic DDR2 DIMM. Kvalifikované dodavatele modulů DIMM vám doporučí váš prodejce.

Každá patice je nezávislá na ostatních. Tato nezávislost umožňuje instalovat moduly o různých kapacitách a vytvářet tak různé konfigurace.

#### Vyjmutí modulu DDR2 DIMM

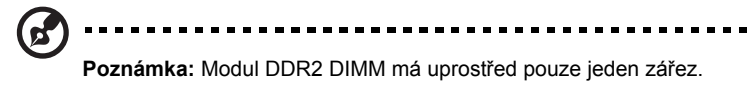

- 1 Sejměte boční kryt.
- 2 Vyhledejte na základní desce patici DDR2 DIMM.

3 Stiskněte přidržovací úchytky na obou stranách patice DDR2 DIMM směrem ven a uvolněte modul DDR2 DIMM (a). Modul opatrně vytáhněte z patice (b).

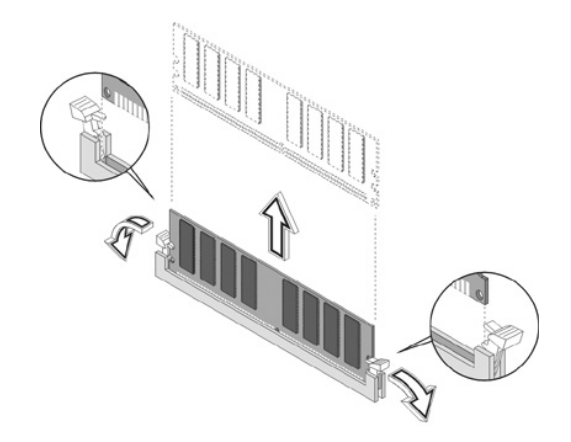

#### Instalace modulu DDR2 DIMM

- 1 Vyhledejte na základní desce patici.
- 2 Srovnejte modul DDR2 DIMM s paticí (a). Tlačte modul DDR2 DIMM do patice, dokud úchytky nezapadnou do modulu (b).

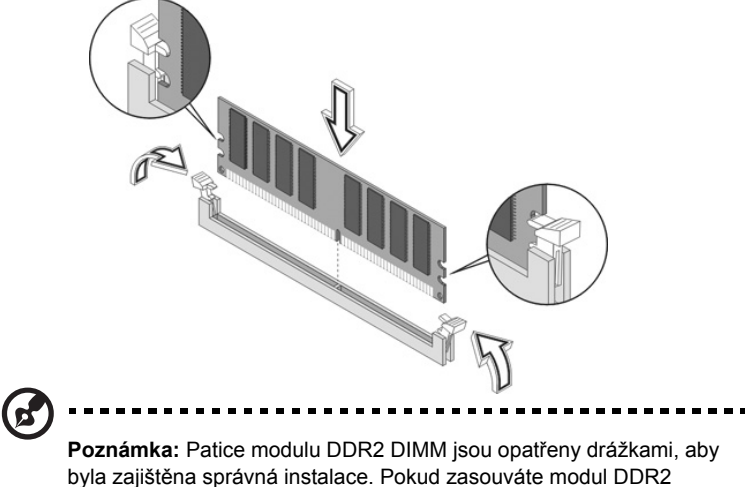

Poznamka: Patice modulu DDR2 DIMM jsou opatreny drazkami, aby byla zajištěna správná instalace. Pokud zasouváte modul DDR2 DIMM a on nezapadá snadno do patice, otočte jej a zkuste jej zasunout znovu.

#### Změna konfigurace počítače

Počítač automaticky zjistí množství instalované paměti. Spuštěním nástroje BIOS zobrazíte novou hodnotu množství systémové paměti a tu si zaznamenejte.

#### Výměna pevného diskuVeritonu 5800

Při výměně pevného disku postupujte po těchto krocích:

- 1 Sejměte kryt počítače.
- 2 Odpojte všechny kabely připojené k pevnému disku a disk vytáhněte.
- 3 Vyjměte kolejničky, které přidržují pevný disk k rámu a odpojte disk. Kolejničky uložte stranou.
- 4 Vložte nový disk do rámu a zajistěte jej kolejničkami.
- 5 Připojte všechny kabely k novému disku.

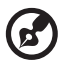

Poznámka: Ujistěte se, že jsou druhé konce datových kabelů bezpečně připojeny k odpovídajícím konektorům na základní desce.

- 6 Kovový rám nainstalujte zpět do skříně.
- 7 Nasaďte kryt počítače.

#### Instalace rozšiřující karty

Instalace rozšiřující karty:

- 1 Sejměte kryt počítače.
- 2 Vyhledejte na základní desce volnou patici PCI-E nebo PCI.
- 3 Vyjměte zámek konzoly, který přidržuje konzolu k počítači. Uschovejte zámek.

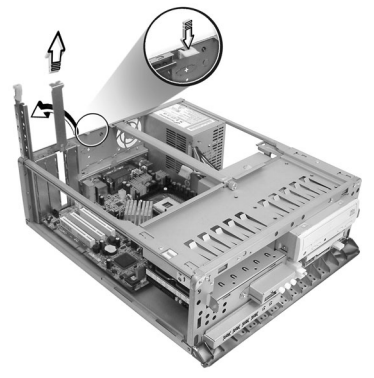

- 4 Vytáhněte konzolu na skříni naprotiproti vybrané volné patici.
- 5 Vyjměte rozšiřující kartu z jejího ochranného obalu.
- 6 Přiložte kartu k prázdné konzole a zasuňte ji do patice. Ujistěte se, že je karta správně zasazena.
- 7 Připevněte kartu k počítači pomocí zámku konzoly, který jste předtím sejmuli.

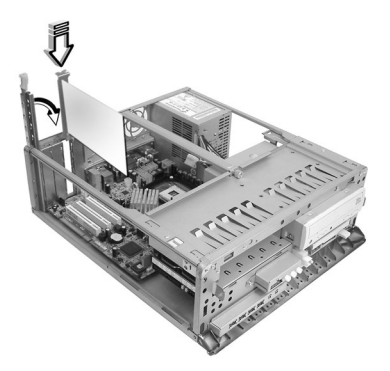

8 Nasaďte kryt počítače.

Zapnete-li počítač, BIOS automaticky zjistí a přidělí prostředky nově instalovaným zařízením.

#### Výměna pevného diskuVeritonu 6800/7800

Při výměně pevného disku postupujte po těchto krocích:

- 1 Sejměte boční kryt.
- 2 Odpojte napájecí a datový kabel od pevného disku(a). Odpojte pevný disk od jeho rámu (b).

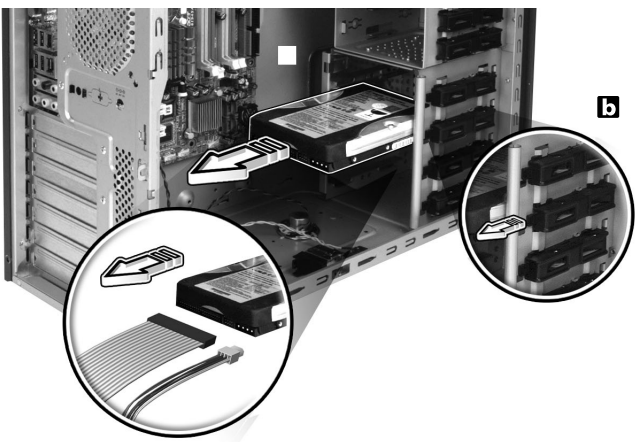

Vložte do rámu nový pevný disk (a).
 Připojte napájecí a datový kabel k novému pevnému disku (b).

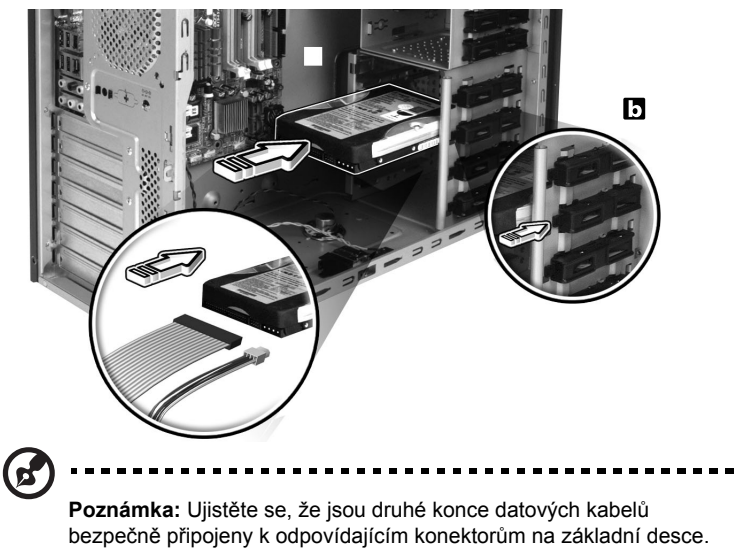

4 Nasaďte boční kryt. Viz "Sejmutí bočního krytu" na straně 42.

#### Instalace rozšiřující karty

Instalace rozšiřující karty:

- 1 Sejměte boční kryt. (viz strana 41).
- 2 Vyhledejte na základní desce volnou patici PCI-E nebo PCI.
- 3 Vyjměte zámek, který přidržuje konzolu k počítači.
- 4 Vytáhněte konzolu na skříni naprotiproti vybrané volné patici.
- 5 Vyjměte rozšiřující kartu z jejího ochranného obalu.
- 6 Přiložte kartu k prázdné konzole a zasuňte ji do patice. Ujistěte se, že je karta správně zasazena.
- 7 Připevněte kartu k počítači pomocí zámku konzoly, který jste předtím sejmuli.
- 8 Nasaďte boční kryt Viz "Sejmutí bočního krytu" na straně 42.

Zapnete-li počítač, BIOS automaticky zjistí a přidělí prostředky nově instalovaným zařízením.

# 5 Systémové nástroje

Tato kapitola popisuje aplikace, které jsou předinstalovány na Vašem počítači.

V závislosti na technickém vybavení (hardware) a zvolených dalších instalovaných prvcích ve Vašem počítači, dostáváte spolu s počítačem několik programů navržených k urychlení a usnadnění práce s počítačem. Tento balík programů může obsahovat některé z následujících programů:

- Acrobat Reader
- Landesk System Manager Client Manager (volitelně)
- Norton AntiVirus
- NTI CD-Maker
- PowerDVD
- BIOS
- Acer eManager

Jestliže je na Vašem počítači nainstalovaný Microsoft Windows XP, je možné k monitorování a údržbě systému použít:

- Backup
- Disk Defragmenter

Používání všech aplikací dodávaných s Vaším počítačem je velice jednoduché. Pokud však budete potřebovat pomoc nebo více informací, můžete nahlédnout do online dokumentace, která je dodávána s každou aplikací.

# Acrobat Reader

Acrobat Reader je program umožňující prohlížení a tisk souborů formátu Adobe Portable Document Format (zkráceně PDF) na většině používaných počítačových platformách.

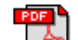

Pro čtení PDF dokumentů 6 můžete:

 Jednoduše poklepat na libovolný soubor s ikonou podobnou té, která je zobrazena výše.

nebo

- 1 Na panelu nástrojů kliknete na tlačítko Start, myší najedete na položku Programy (Programs) a zvolíte Acrobat Reader.
- 2 Jakmile se program spustí, zvolte v menu Soubor (File) položku Otevřít (Open).
- 3 V okně Otevřít soubor (Open file) vyberte soubor, který si chcete prohlédnout a klikněte na tlačítko Otevřít (Open).

Pro více informací o programu Acrobat Reader můžete nahlédnout do menu Pomoc (Help).

# LANDesk System Manager

LANDesk System Manager umožňuje správu počítače přes Web, standartně pomocí síťového nebo vytáčeného připojení. Je kompatibilní se specifikacemi jako jsou Wired for Management 2.0, Desktop Management Interface (DMI) v2.0 a dalšími.

K Vašemu počítači může být dodáno instalační CD programu LANDesk Systém Manager. Instalace programu LANDesk System Manager:

 Vložte instalační CD programu LANDesk System Manager do optické mechaniky.

Pozor! Ujistěte se, že instalační CD programu LANDesk Systém Manager je správně vloženo v optické mechanice Nesprávné vložení může poškodit instalační CD i mechaniku. Podívejte se na "Optická jednotka" na straně 19 pro více informací.

2 Instalaci dokončete podle instrukcí zobrazovaných během instalace.

Více informací o používání programu LANDesk System Manager získáte v menu Help.

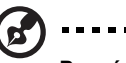

Poznámka: LANDesk System Manager pracuje s operačními

systémy Windows 2000 a Windows XP.

# Norton AntiVirus

Norton AntiVirus je antivirový program, který vyhledává a léčí soubory napadené virem a také chrání Váš počítač před viry.

#### Jak vyhledávat viry?

Volba Full System Scan umožňuje kontrolu všech souborů na Vašem počítači Provedení antivirové kontroly počítače:

1 Spust'te program Norton AntiVirus.

Poklepejte na ikonu Norton AntiVirus na ploše nebo klikněte na tlačítko Start v Panelu nástrojů, myší vyberte položku Programy (Programs) a zvolte Norton AntiVirus.

2 V hlavním okně programu Norton AntiVirus klikněte na položku Scan for Viruses.

| 🛃 Norton AntiVirus Professi | ional                            |            |                                        |  |
|-----------------------------|----------------------------------|------------|----------------------------------------|--|
| ∰LiveUpdate 💟 Option        | ns                               |            | ② Help &<br>Support ▼                  |  |
| Norton Anti¥irus            | System Status: OK                | $\bigcirc$ |                                        |  |
| Stat <u>u</u> s ┥           | Security Scanning Features       |            | Item Details                           |  |
| Scan <u>f</u> or Viruses    | <ul> <li>Auto-Protect</li> </ul> | On         | Items marked with a                    |  |
| R <u>e</u> ports            | 🕑 Email Scanning                 | On         | red 🥴 or a yellow                      |  |
| Advanced Tools              | Script Blocking                  | On         | attention.                             |  |
| _                           | 🖉 Full System Scan               | 2004/4/7   | Click an item for more<br>information. |  |
|                             | Norton AntiVirus Subscription    | n          |                                        |  |
|                             | Virus Definitions                | 2004/6/2   |                                        |  |
|                             | 📀 Renewal Date                   | 2005/4/8   |                                        |  |
|                             | Automatic LiveUpdate             | On         |                                        |  |
| Symantec.                   |                                  |            |                                        |  |

- 3 Na panelu Scan for Viruses klikněte na volbu Scan My Computer.
- 4 Pod položkou Actions, klikněte na tlačítko Scan.
- 5 Po dokončení antivirové kontroly je zobrazen výsledek. Klikněte na tlačítko Finished.

Spouštění antivirové kontroly je možné si i naplánovat a to na určité datum a hodinu nebo na spouštění v pravidelných intervalech. V případě, že naplánovaná antivirová kontrola je spuštěna v době, kdy počítač používáte, je skenování spuštěno na pozadí a nemusíte tedy přerušovat svou práci.

Pro více informací o programu Norton AntiVirus použijte menu Help.

## NTI CD&DVD-Maker (modely s vypalovací CD nebo DVD mechanikou)

Program NTI CD&DVD-Makers je program umožňující vytváření a kopírování hudebních, datových a video zapisovatelných nebo přepisovatelných optických disků.

Kopírování hudebních nebo datových disků:

- 1 Klikněte na ikonu Quick Burning , která se nachází na ploše.
- 2 Vložte CD, které chcete kopírovat, do zdrojové mechaniky a prázdný disk do cílové mechaniky.
- 3 Vyberte zdrojou a cílovou mechaniku z roletového seznamu.

| 🎨 NTI CD Co | ру                                                                                                    | × |
|-------------|----------------------------------------------------------------------------------------------------|---|
| <u></u> s.  | Durce: ▲ ATAPI-CD ROM-DRIVE-52MAX (52B3) (E:) ▲<br>CD-ROM, 1 track, , 83.4 MB used<br>✓ Temporarily copy to an image file on the hard disk first,<br>and then copy to CD/DVD Recorder from there. |   |
| 🔊 т.        | arget: 24X10X40 CD-RW (2.00) (F:)                                                                                                    |   |

4 Pro začátek kopírování klikněte na tlačítko Start.

| l  | <u>&amp;</u> | Source:     | ATAPI-CD ROM-DRIVE-52MAX (52B3) (E:)     CD-ROM, 1 track, , 83.4 MB used      Temporarily copy to an image file on the hard disk first, and then copy to CD/DVD Recorder from there. |     |     |
|----|--------------|-------------|----------------------------------------------------------------------------------------------------|-----|-----|
| (  | <u>&amp;</u> | Target:     | 24X10X40 CD-RW (2.00) (F:)                                                                                                    |     |     |
|    |              |             |                                                                                                    |     | 32% |
| Τc | otal: 83.6   | 7 MB (42839 | I) Written: 44.17 MB (22614)                                                                                                    | Sta | rt  |

Více informací o programu NTI CD&DVD-Maker a jeho dalších možnostech získáte v menu Help.

# PowerDVD (modely s DVD mechanikou)

PowerDVD je vysoce kvalitní softvarový DVD přehrávač, který přináší vysokou kvalitu filmů a karaoke na Vaše multimediální PC. Pomocí tohoto programu můžete přehrávat DVD tituly nebo soubory MPEG-2, ve videoformátu MPEG-2 se zvukem ve formátu Dolby Digital (AC-3), ve vysokém rozlišení. PowerDVD poskytuje kompletní množinu funkcí pro navigaci a také vyspělé funkce jako jsou přepínání pohledu z více úhlů, výběr z více jazyků či titulků a rodičovský zámek. Program také obsahuje funkci "i-Power Internet Enabling", která umožňuje online DVD vyhledávání pomocí Power DVD Desktop Portal Page.

#### Jak otevřu a spustím DVD?

Nejčastěji se PowerDVD spustí automaticky po vložení DVD do optické mechaniky Vašeho počítače a automaticky se spustí i přehrávání.

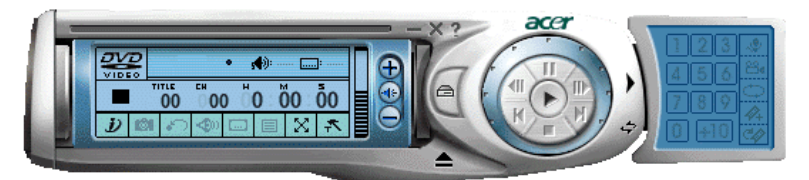

Pokud se PowerDVD nespustí automaticky:

- 1 Kliknětena tlačítko Start v Panelu nástrojů..
- 2 Najeďte myší na položku Všechny progamy (All Programs).
- 3 Klikněte na Cyberlink Power DVD.
- 4 Vyberte PowerDVD.

Jakmile se PowerDVD otevře, jednoduše stiskněte tlačítko pro přehrávání 🕟 a přehrávání začne.

Více informací o programu Cyberlink PowerDVD a jeho dalších možnostech získáte v menu Help tohoto programu.

# BIOS

BIOS zajišťuje hardwarovou konfiguraci Vašeho počítače a není potřeba jej instalovat. Jelikož většina počítačů je již správně nakonfigurována a optimalizována, není potřeba BIOS spouštět. Narazíte-li na problém v konfiguraci nebo zobrazí-li se zpráva "Spusťte setup" ("Run Setup"), budete potřebovat spustit BIOS.

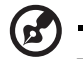

Poznámka: Před spuštěním BIOSu se ujistěte, že máte uloženy všechny otevřené soubory. Počítač se restartuje ihned po ukončení nastavení.

Pro start BIOSu stiskněte tlačítko **Del** na Vaší klavesnici ve chvíli, kdy počítač startuje.

# Další instalace programů

Jestliže jste odinstalovali některý z předinstalovaných programů a chcete jej opět nainstalovat, proveďte následující:

- 1 Ujistěte se, že systém běží.
- 2 Vložte systémové CD (System CD) do CD nebo DVD mechaniky.
- 3 Zvolte aplikaci, kterou chcete nainstalovat.
- 4 Při instalaci dodržujte instrukce zobrazované instalačním programem.

# Obnova systému

Jestliže soubory Vašeho operačního systému jsou ztraceny nebo poškozeny, proces obnovy umožní obnovit originální tovární výchozí nastavení systému nebo poslední zálohu systému. Počítače série Acer Veriton mají tlačítko OBR (OneButton Recovery), které umožňuje provést obnovu Vašeho systému rychle a jednoduše.

OBR pracuje se skrytým oddílem na Vašem pevném disku, který obsahuje všechny potřebné informace pro obnovu systému.

Existují dva módy obnovy systému. Jeden používá originální nastavení systému a druhý používá zálohu systému.

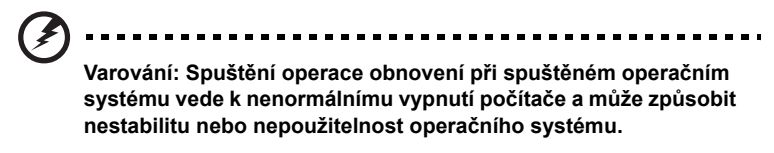

Můžete také postupovat podle následujících kroků:

- 1 Nalezněte tlačítko OBR. Viz "Vlastnosti" na straně 8.
- 2 Stiskněte tlačítko OBR. Po chvilce se na monitoru zobrazí jedna z následujících obrazovek. Prosím napište Vaše heslo.

| Welcome! You have entered Acer       |
|--------------------------------------|
| eRecovery system for the first time. |
| The default password is six zeros.   |
| Password:                            |
|                                      |

3 Zvolte "System Recovery."

| acer |           | 2779            |
|------|-----------|-----------------|
|      | ø         | System Recovery |
|      | 9         | Change Password |
|      | <b>I</b>  | Exit            |
|      |           |                 |
|      |           | RECOVERY        |
|      | Scroll th | rough the items |

4 Zvolte "Factory Default Image."

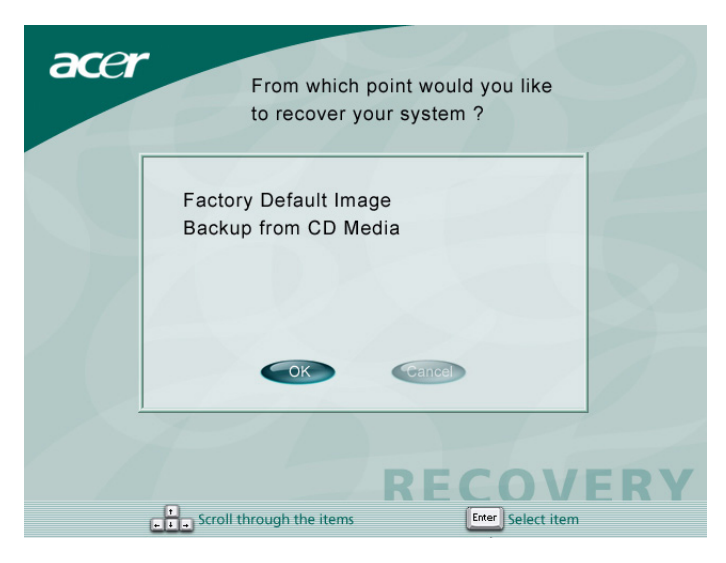

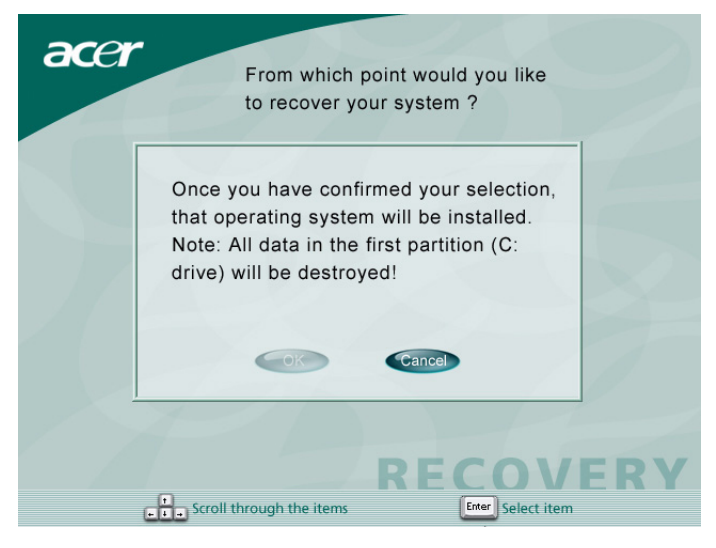

| 0%               | 25%                                                 | 50%                                           | 75%                          | 1002 |
|------------------|-----------------------------------------------------|-----------------------------------------------|------------------------------|------|
| Statistics       |                                                     |                                               |                              |      |
| Percent complete | 4                                                   |                                               | - 6.1                        |      |
| Speed (MB/min)   | 1100                                                |                                               | 2.1                          |      |
| MB copied        | 110                                                 |                                               | 1                            | 7    |
| MB remaining     | 2319                                                |                                               |                              | /    |
| Time elapsed     | 0:06                                                |                                               |                              | /    |
| Time remaining   | 2:05                                                |                                               | )/                           |      |
| Details          |                                                     |                                               | -                            |      |
| Connection type  | Local                                               |                                               |                              |      |
| Source Partition | Type:c [Fat32], 114<br>from Local file C:\D2        | 1470 MB, 2429 MB used<br>D\IMAGES\70EVIOLA.HE | l, DiskLoad<br>)D, 114473 MB |      |
| Target Partition | Type:c [Fat32], 180<br>from Local dri <u>ve [1]</u> | 41 MB<br>, 39266 MB                           |                              |      |
| Current file     | \I386\FRAMEBUF.DL_                                  |                                               |                              |      |

#### 5 Měli byste vidět následující obrazovku:

| acer |               |
|------|---------------|
|      |               |
|      | Copying Files |
|      | RECOVERY      |

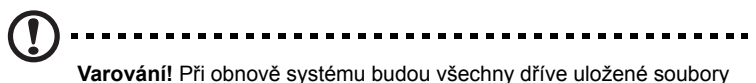

smazány. Ujistěte se, že máte pro Vás důležité soubory zálohovány. Zálohu proveďte před spuštěním procesu obnovení.

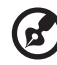

Poznámka: Data pro obnovu systému zabírají 2 GB ve skrytém

Poznámka: Data pro obnovu systému zabírají 2 GB ve skrytém oddíle na Vašem pevném disku.

6 Pokoušíte-li se obnovit systém za použití tlačítka OBR a systém NEODPOVÍDÁ, kontaktujte ihned svého prodejce nebo autorizované zastoupení firmy Acer.

# Acer eManager

Acer eManager je snadno použitelný portál pro správu Vašeho nového počítače Acer. eManager obsahuje:

- Acer eLock Zajišťuje bezpečnost dat.
- Acer eSettings Usnadňuje správu systémového nastavení a bezpečnosti.
- Acer eRecovery Vytváří spolehlivě zálohy a obnovy systémového nastavení.

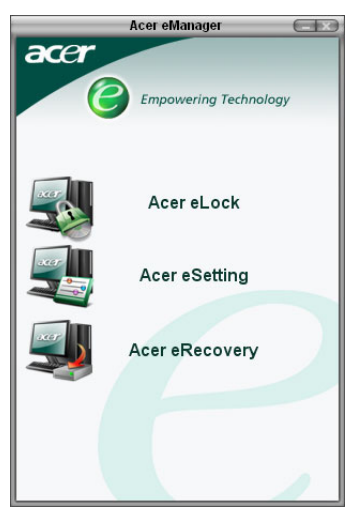

#### Acer eLock

Acer eLock bezpečnostní nástroj, který je součástí programu Acer eManager, a je určen pro počítače Acer. Tento nástroj umožňuje zamknout USB zařízení, optické či disketové mechaniky a zebezpečit tak data před krádeží ve chvíli, kdy nemáte svůj počítač pod dohledem.

- USB zařízení Zahrnují mechaniky USB disku, USB flash paměti, USB MP3 přehrávače a všechny ostatní USB zařízení, které se hlásí jako disk Z: při připojení k systému přes USB port.
- Optické mechaniky Zahrnují všechny druhy CD-ROM a DVD-ROM mechanik.
- Disketové mechaniky Pouze diskety velikosti 3,5 palce.

Pro aktivaci Acer eLock musí být nejdříve nastaveno heslo. Pomocí jednoho nastavení můžete zamknout kterékoliv te tří mechanik. Zámek je aktivní ihned po nastavení, není tedy potřeba restartovat počítač.

Jestliže necháte při nastavení heslo prázdné, eLock se nastaví do počátečního stavu (jako před prvním použitím) a všechny zámky jsou odstraněny.

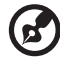

) -----

**Poznámka:** Ztratíte-li heslo, neexistuje žádný způsob jak heslo resetovat a je potřeba počítač zformátovat nebo vzít jej do servisního střediska firmy Acer. Heslo si zapamatujte nebo si jej zapište.

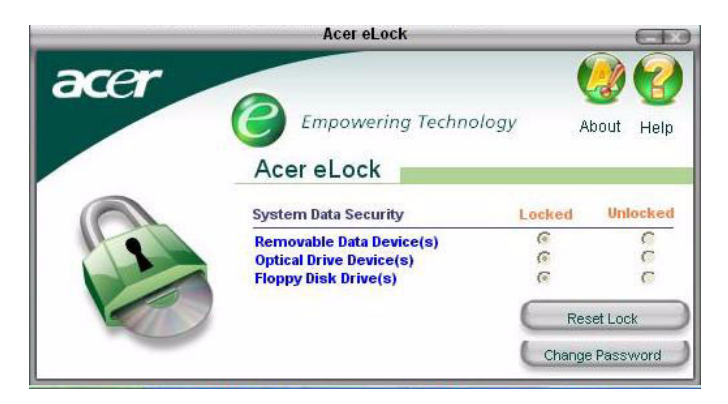

#### Acer eSettings

Acer eSettings je systémový nástroj, který je součástí programu Acer eManager a je určen pro počítače Acer. Tento nástroj umožňuje dohlížet na nastavení hardwaru a monitorovat "zdravotní stav" systému. Kromě toho Acer eSettings obsahuje několik interních funkcí, které pomáhají optimalizovat Váš operační systém Windows, umožňují rychlejší, klidnější a lepší běh počítače

Acer eSettings dále:

- Poskytuje jednoduhé grafické uživatelské rozhraní umožňující snadnou navigaci programem.
- Zobrazuje hlavní nastavení systému a rozšířené monitorování pro pokročilé uživatele.
- Protokoly při odebírání nebo výměně hardwarových komponent.
- Dovoluje okamžitou optimalizaci paměti uvolněním paměťových zdrojů.
- Dovoluje migraci osobního nastavení.
- Uchovává protokoly všech oznámení systému o problémech, které vznikly.

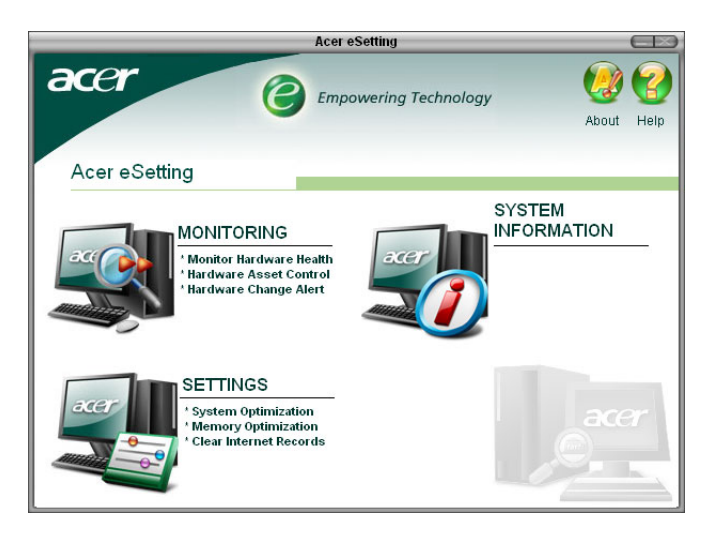
## Acer eRecovery

Acer eRecovery je silný nástroj pro obnovu disků bez nutnosti předávat je výrobci. Nástroj Acer eRecovery zabírá místo ve skrytém oddíle Vašeho systémového HDD a umožňuje Vám provádět operace týkající se zálohování nebo obnovy a umožňuje vypálení zálohy na CD nebo DVD v závilosti na konfiguraci systému.

| eRecovery                                                                                 |   |
|-------------------------------------------------------------------------------------------|---|
|                                                                                           | Z |
| Please burn Acer factory default backup disc.<br>Don't put your system at risk — Burn it! |   |
| Enter Exit                                                                                |   |

Pro více informací nahlédněte do online nápovědy programu Acer eManager.

## Použití zálohy (pouze Windows XP)

Nástroj zálohy vytváří kopii informací obsažených na Vašem pevném disku. V případe, že originální data na Vašem pevném disku jsou vymazána, přepsána nebo se stanou nepřístupnými z důvodu špatné funkčnosti pevného disku, můžete použít vytvořenou kopii a obnovit tak ztracená nebo poškozená data.

## Jak zálohovat data z mého pevného disku?

Spuštění zálohovacího nástroje:

- 1 Klikněte na tlačítko Start nacházející se v Panelu nástrojů.
- 2 Myší najeďte na položku Všechny programy (All Programs)
- 3 Klikněte na Příslušenství (Accessories)
- 4 Vyberte Systémové nástroje (Systém Tools)
- 5 Klikněte na Zálohování (Backup)

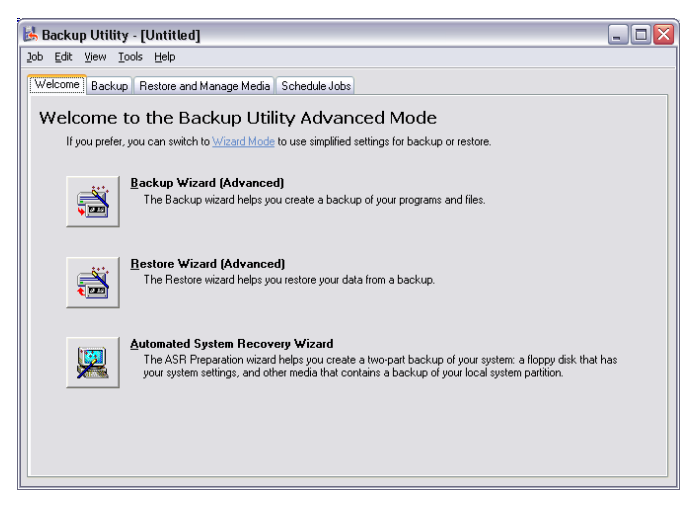

Po spuštění nástroje Zálohování postupujte podle zobrazovaných instrukcí a nastavte si zálohovací profil a harmonogram.

Více informací o nástroji Zálohování (Backup) naleznete v nápovědě Windows XP.

## Defragmentace disku (pouze Windows XP)

Nástroj pro defragmentaci disku sloučí soubory a adresáře na pevném disku Vašeho počítače. Toto způsobí, že Váš počítač bude přistupovat k souborům a adresářům a ukládat nová data rychleji. Po sloučení souborů a adresářů tento nástroj také sloučí volné místo na disku a tím zabrání fragmentaci nových souborů.

## Jak defragmentovat pevný disk?

Spuštění Defragmentace disku:

- 1 Klikněte na tlačítko Start na Panelu nástrojů.
- 2 Najeďte myší na položku Všechny programy (All Programs)
- 3 Klikněte na Příslušenství (Accessories)
- 4 Vyberte Systémové nástroje (Systém Tools)
- 5 Klikněte na Defragmentace disku (Disk Degrafmenter)

| Elle Action View Help<br>← → III III<br>C(C:) NTI<br>C(C:) NTI<br>C(C:) NTI<br>Estimated disk usage before defragmentation:                                                                                                    | e System  <br>FS<br>FS | Capacity  <br>19.53 GB<br>17.72 GB | Free Space<br>12.01 GB<br>1.32 GB | % Free Space<br>61 %<br>7 % |  |
|----------------------------------------------------------------------------------------------------|------------------------|------------------------------------|-----------------------------------|-----------------------------|--|
| ← → □ □                                                                                                    | e System  <br>FS<br>FS | Capacity<br>19.53 GB<br>17.72 GB   | Free Space<br>12.01 GB<br>1.32 GB | % Free Space<br>61 %<br>7 % |  |
| Volume         Session Status         Fill           (C:)         NT         NT           (D:)         NT         Session Status         Session Status           Estimated disk usage before defragmentation:         Session Status         Session Status | e System  <br>FS<br>FS | Capacity<br>19.53 GB<br>17.72 GB   | Free Space<br>12.01 GB<br>1.32 GB | % Free Space<br>61 %<br>7 % |  |
| C(C) NT (C) NT C: NT Estimated disk usage before defragmentation:                                                                                                    | FS<br>FS               | 19.53 GB<br>17.72 GB               | 12.01 GB<br>1.32 GB               | 61 %<br>7 %                 |  |
| CO:) NT Estimated disk usage before defragmentation:                                                                                                    | FS                     | 17.72 GB                           | 1.32 GB                           | 7%                          |  |
| Estimated disk usage before defragmentation:                                                                                                    |                        |                                    |                                   |                             |  |
| Estimated disk usage after defragmentation:                                                                                                    |                        |                                    |                                   |                             |  |
| Analyze Defragment Pause Stop View Report                                                                                                    |                        |                                    |                                   |                             |  |
| Fragmented files Contiguous files 🔲 Unmovable files 🗌 Free space                                                                                                    |                        |                                    |                                   |                             |  |

Jestliže je otevřeno okno Defragmentace disku, zvolte disk/jednotku a klikněte na Analyzovat (Analyze). Systém rychle prověří disk a sdělí Vám, zda je či není potřeba provést defragmentaci.

Více informací o Defragmentaci disku (Disk Defragmenter) naleznete v nápovědě k systému Windows XP.

# 6 Často kladené otázky

V této kapitole se dozvíte, co dělat v případě, že Váš počítač nepracuje správně. Nicméně, Pokud problémy přetrvají, obrať te se prosím na Vašeho prodejce nebo kontaktujte technickou podporu (<u>www.acersupport.com</u>) pro pomoc.

# Často kladené otázky

Následující otázky naznačují možné situace, které mohou nastat během užívání Vašeho počítače a za každou z nich následuje stručná odpověď a řešení.

Stisknul jsem tlačítko napájení, systém ale nenaběhl.

Zkontrolujte LED diodu nad tlačítkem napájení.

Pokud LED dioda nesvítí, systém nemohl dostat příkaz k zapnutí. Zkuste následující:

- Zkontrolujte, zda přepínač napětí na zadní straně počítače je nastaven na správnou hodnotu napětí.
- Zkontrolujte, zda jste správně zasunuli napájecí kabel do zásuvky.
- Pokud používáte přepínač nebo automaticý regulátor napětí ujistěte se, zda je správně zapojeno a zapnuto.

Pokud LED dioda svítí, zkontrolujte následující:

- Je v disketové mechanice nesystémová disketa? Pokud ano, vyjměte ji a nahraďte ji systémovou disketou a zmáčkněte 
   Ctrl> + <Alt> + <Del> pro restart počítače.
- Soubory operačního systému mohou být poškozeny, nebo chybí. Vsuňte startovací disketu vytvořenou při instalaci systému Windows do disketové mechaniky a zmáčkněte <Ctrl> + <Alt> + <Del> pro restartování počítače.
   Poté automaticky proběhne kontrola Vašich systémových souborů a připadné opravy. Nicméně, pokud diagnostika stále hlásí problém, bude nutný proces obnovy systému do původního výrobního nastavení.

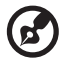

Poznámka: Pro více informací o obnově Vašeho systému, viz "Acer eRecovery" na straně 67.

Nic se na obrazovce nezobrazuje.

Váš počítač automaticky vypíná obrazovku díky úspornému režimu pro nižší spotřebu elektřiny. Pouze zmáčkněte libovolnou klávesu pro zapnutí obrazovky.

Pokud zmáčknutí klávesy nepomáhá, restartujte počítač. Pokud restartovnání počítače nefunguje, kontaktujte Vašeho prodejce nebo technickou podporu pro další pomoc.

#### Tiskárna nefunguje.

Udělejte následující:

- Ujistěte se, zda je tiskárna správně připojená do zásuvky a zda je zapnutá.
- Ujistěte se, zda je kabel z tiskárny správně připojen k paralelnímu nebo USB portu počítače a souhlasí s portem přiděleným pro tiskárnu. Viz "Možnosti připojení" na straně 30 pro více informací.
- Pro získání více informací o tiskárně, prosím, nahlédněte do manuálu tiskárny.

#### Z počítače nevychází žádný zvuk.

Zkontrolujte následující:

- Hlasitost může být ztlumená. Podívejte se na ikonu Hlasitosti na hlavním panelu. Pokud je přeškrtnutá, klikněte na ní a odznačte volbu Ztlumit vše. Také můžete zmáčknout tlačítko pro hlasitost nebo ztlumení hlasitosti na vaší klávesnici pro vypnutí funkce Ztlumit vše.
- Pokud jsou do zdířky line-out připojeny sluchátka nebo externí reprobedny, interní zabudované reproduktory se automaticky vypnou.

## Systém nemůže načíst informace z diskety, pevného disku, CD nebo DVD.

Zkontrolujte následující:

- Ujistěte se, zda používáte správný typ disku.
- Ujistěte se, zda je CD nebo DVD správně zasunuto do mechaniky.
- Zkontrolujte, zda je CD nebo DVD vyčištěno a nepoškrábáno.
- Zkontrolujte mechaniku, zda používáte nepoškozený disk. Pokud vaše mechanika nedokáže přečíst data z dobrého disku, může být problém právě s ní. Kontaktuje Vašeho prodejce, nebo technickou podporu pro pomoc.

#### Systém nemůže zapsat data na pevný disk nebo na CD-R/CD-RW.

Zkontrolujte následující:

- Ujistěte se, zda není disketa nebo pevný disk chráněn proti přepsání.
- Ujistěte se, zda používáté správný typ disku nebo diskety.

# Dodatek A: Zpozorněte

## **ENERGY STAR guidelines compliance**

Jako ENERGY STAR partner, Acer Inc. určil, že tento produkt ENERGY STAR splňuje směrnice pro energickou efektivitu.

## FCC poznámka

Toto zařízení bylo testováno a vyhovovalo norem třídy B digitálního zařízení podle části 15 z FCC předpisů. Tyto normy jsou navrženy k tomu aby poskytly rozumnou ochranu proti škodlivím zásahům do obytné instalace. Toto zařízení generuje, užívá a může vyzařovat vysokofrekvenční energii a jestli že, není nainstalovaný a užívaný podle pokynů může způsobyt škodlivou interferenci v rádiovém spojení.

Nicméně, není tady žádná záruka, že rušení se nebude vyskytovat v inviduálních instalací. Jestli že toto zařízení způsobuje rušení radiového nebo televizního příjmu, který lze určit otočením zařízení tu a tam, uživatel je povzbuzen opravit rušení jedním nebo vícema následujícíma opatřeníma:

- Přeorientovat nebo přemístit přijímací anténu.
- Zvýšit rozluku mezi zařízením a přijímačem.
- Zapojit zařízení do zdířky v okruhu rozdílném od toho, ke kterému je přijímač připojen.
- Poradit se z obchodníkem nebo zkušeným radio/televizním technikem.

### Poznámka: Stíněný kabel

Všechna dalsí spojení počítačů musí být udělána stínovanou kabeláží vyhovující FCC předpusům.

### Poznámka: Periferní zařízení

Jen periferní zařízení (vztupního/výstupního zařízení, vývodů, tiskáren, atd.) vyhovující třídě B mohou být spojeni s tímto zařízením. Operace s nevyhovujícím periferním zařízením bude asi mít následek rušení rádiového a televizního příjmu.

#### Varování

Změny nebo úpravy jednoznačně neschválené výrobcem mohli by opustit od uživatelské pravomoce, která je udělena federalní komunikační komisí pro obsluhu tohoto počítače.

## Provozní podmínky

Toto zařízení vyhovuje části 15 z FCC pravidel. Operace podléhá následujícím dvěma podmínkám: (1) toto zařízení nesmí způsobit škodlivé rušení a (2)toto zařízení musí akceptovat, každé přijaté rušení, zahrňující zásah, který muže způsobyt nežádoucí činnosti .

## Upozornění: Kanadští uživatelé

Tato třída B digitálních přístrojů vyhovuje Kanadskému ICES-003.

## Remarque r l'intention des utilisateurs canadiens

Cet appareil numérique de la classe B est conforme a la norme NMB-003 du Canada.

## Prohlášení o schodě s EU země

Acer tímto prohlašuje, že toto osobní PC série je v souladu se základními požadavky a dalšími důležitými předpisy ze směrnice 1999/5/EC.

## Modemová zpráva

## Upozornění pro USA

Toto zařízení vyhovuje části 68 z FCC směrnice. Štítek umístěný na modemu obsahuje mimo jiné informační FCC registrační číslo a to je taky číslo (REN) pro toto vzbavení . Na žádost musíte poskytnout tuto informaci k vaší telefoní náštěvě .

Jestli vaše telefoní vybavení způsobí poškození telefoní sítě, telefonní společnost může dočasně přerušit vaši službu. Jetliže to bude možný ohlásí se vám to předem. Ale jestli oznámení není možný bude vám to ohlášeno co nejdříve. Ste taky informování, že máte právo podat stížnost na FCC.

Vaše telefonní společnost může udělat změny ve svém zařízovacím vybavením, provozní činnosti nebo procedury, který by mohli ovlivnit řádné fungování vašeho vybavení. Jestliže to udělají bude vám to oznámeno a dáno ňáký možnosti pro udržení nepřerušené telefonní služby.

Jestliže toto vybavení by řádně nefungovalo, odpojení zařízení z telefonní linky pro určení, jestli je to příčinna problému. Jestli je problém se zařízením zastavte používání a kontaktujte vašeho obchodníka nebo prodavače. Varování: Pro snížení nebezpečí požáru používejte jen číslo 26 AWG nebo větší uvedený UL nebo CSA telekomunikační síťový kabel.

### TBR 21

Tento přístroj byl schválen [rozhodnutí rady 98/482/EC — "TBR 21"] pro jednotlivý terminál spojený s veřejnou spojovací telefonní sítí (PSTN). Nicméně kvůli rozdílům mezi jednotlivími PSTN poskytovateli v různých zemích schváleno samo od sebe dát ňáký pozpodmíněné ujištění úspěšné operaci na každém PSTN připojovacím bodě. V případě problémů by ste měli nejdříve kontaktovat vašeho dodavatele zařízení.

## Upozornění pro Austrálii

Z bezpečnostních důvodů jen spojte sluchátko s mikrofonem s telekomunikačním vyhovujícím štítkem. Toto zahrňuje zákaznické vybavení předtím označené dovolený nebo kvalifikovaným.

## Důležité bezpečnostní pokyny

Čtěte tyto instrukce pečlivě. Šetříte je v budoucím odvolání.

- 1 Uposlechněte všechny varování a pokyny označené na výrobku.
- 2 Vypněte výrobek ze zásuvky před čištěním. Nedělej te nepoužívejte tekuté nebo sprojové čistící prostředky. Nepoužívej navlhčený hadřík pro čištění.
- 3 Nepoužívejte tento výrobek blízko vody.
- 4 Nepokládej te tento produkt na nestabylní dvojkolový podstavec nebo stůl. Kdyby výrobek zpadl mohl by se vážnš poškodit.
- Šterbyny a otvory jsou poskytnuté pro větrání; pro zajištění spolehlivého chodu produktu a pro ochranu z přehřívání. Tyto otvory nesmí být blokovány nebo skryty. Otvory by neměli být nikdy blokovány umístěný výrobku na posteli, pohovce, koberečku nebo na jiným podobným povrchu. Tento výrobek by neměl být nikdy umístěný blízko nebo nad radiátorem tebo tepelným regulátorem nebo zabudovaný v aparatůře jestli ťže není poskytnuto řádné větrání.
- 6 Tento produkt by měl být ovládán druhem energie indikováné na označovacím štítku. Jestli že si nejste jisti druhem dostupné energie poraď te se s vaším obchodníkem nebo dodavatelem elektrické energie.
- 7 Nedovolte cokoliv aby bylo umístěno na sítovém kabelu. Neumístěj te tento výrobek na místo kde by ste šlapali po kabelu.

- 8 Jestli že používáte prodlužovací kabel s tímto produktem ujistěte se že celkový ampér výkonu přístroje zazátkovaný do prodlužovacího kabelu nepřevyšuje ampér výkonu prodlužovacího kabelu. Také se ujistěte, že souhrná sazba všech produktů vsunutých do zásuvky nepřesahuje hodnocení pojistky.
- 9 Nikdy netlačte objekty jakéhokoliv druhu přes otvory ve skřínce, protože se mohou dotknout nebezpečného elektrického napětí nebo zkratovat části který by mohli způsobyt požár nebo elektrický šok. Nikdy nerozlite jakoukoliv kapalinu na nebo do výrobku.
- 10 Nepokoušej te se starat o údržbu tohoto výrobku otevřením nebo odstraněním krytu mohl by stese vystavit nebezpečnýmu elektrickému napětí nebo dalším rizikům. Odvolávej te se se všemi opravami ke kvalifikovanému personálu.
- 11 Vypněte výrobek ze zásuvky a odvolej te se s opravami ke kvalifikovanému personálu v níže následujících situací:
  - a Když sítový kabel nebo zásuvka je poškozena nebo roztřepená.
  - b Jestli že kapalina byla rozlita na výrobek.
  - c Jestli že výrobek byl vystavěn dešti nebo vodě.
  - d Jestli že výrobek nefunguje normálně, když provozní předpisy jsou následovné. Nastavte jen ty ovládací prvky, které jsou kryté provozními předpisy, nevhodné úpravy dalších ovládacích prvků může mít za následek poškození a často vyžaduje rozsáhlou práci kvalifikovaného technika pro obnovu výrobku pro normální chod.
  - e Jestli že výrobek byl upuštěný nebo skříň byla poškozena.
  - f Jestli že výrobek ukáže zřetelnou změnu ve výkonu oznamují tím potřebu servisu.
- 12 Používej te jen řádný typ neodpojitelného síťového přívodu stanoveného(poskytovaný v doplňkové krabici) pro tuto jednotku. Měl by být oddělený druh: UL listed/CSA kvalifikovaný, type SPT-2, míry 7A 125V minimum, VDE schválený nebo jeho rovnající. Maximální délka je 15 stop (4.6 metrů).
- 13 Vždy odpojte všechny telefonní linky ze zásuky před servisem nebo demontáží výrobku.
- 14 Vyhněte se používaní telefonní linky (jiný než bezdrátovým typem) během bouřky. Může být vzdálené riziko elektrického úderu z blesku.

## Macrovision autorské právní ochrané oznámení

Tento výrobek připojuje autorskoprávní ochranou technologii, která je chráněna americkými patenty a další intelektuální práva k majetku. Použitím této autorskoprávní technologie musí te být oprávněný od Macrovision a být určen k domácí a jiným omezeným sledováním použití jestli že jinak neschválí Macrovision. Zpětné dešifrování a rozebírání je zakázáno.

Americký patent. 4,631,603; 4,819,098; 4,907,093; 5,315,448; a 6,516,132.

## Výpis lithium baterie

#### VAROVÁNÍ

Nebezpečí exploze jestli je baterie spatně vyměněna. Vyměnte jen se stejným nebo rovnajícím druhem doporučeném výrobcem. Naložte s použítou baterií podle místních předpisů. Recyklujte jsetli je to možný.

#### ADVARSEL!

Lithiumbatteri - Eksplosionsfare ved fejlagtig håndtering. Udskiftning må kun ske med batteri af samme fabrikat og type. Léver det brugte batteri tilbage til leverandøren.

#### ADVARSEL

Eksplosjonsfare ved feilaktig skifte av batteri. Benytt samme batteritype eller en tilsvarende type anbefalt av apparatfabrikanten. Brukte batterier kasseres i henhold til fabrikantens instruksjoner.

#### VARNING

Explosionsfara vid felaktigt batteribyte. Använd samma batterityp eller en ekvivalent typ som rekommenderas av apparattillverkaren. Kassera använt batteri enligt fabrikantens instruktion.

#### VAROITUS

Päristo voi räjähtää, jos se on virheellisesti asennettu. Vaihda paristo ainoastaan laitevalmistajan suosittelemaan tyyppiin. Hävitä käytetty paristo valmistajan ohjeiden mukaisesti.

#### VORSICHT!

Explosionsgefahr bei unsachgemäßen Austausch der Batterie Ersatz nur durch denselben oder einem vom Hersteller empfohlenem ähnlichen Typ. Entsorgung gebrauchter Batterien nach Angaben des Herstellers.

## Lejzrový souhlas příkazů

CD nebo DVD používaný s tímto počítačem je lejzrový produkt. CD nebo DVD disk roztříděním štítkovým obsahem (ukázaný dole) je umístěný na pohonu.

Třída 1 lejzrový výrobek

VAROVÁNÍ: Neviditelné lejzrové záření když se otevře. VYHNOUT SE OHROŽENÍ do vysínáni.

APPAREIL A LASER DE CLASSE 1 PRODUIT LASERATTENTION: RADIATION DU FAISCEAU LASER INVISIBLE EN CAS D'OUVERTURE. EVITTER TOUTE EXPOSITION AUX RAYONS.

LUOKAN 1 LASERLAITE LASER KLASSE 1 VORSICHT: UNSICHTBARE LASERSTRAHLUNG, WENN ABDECKUNG GEÖFFNET NICHT DEM STRAHLL AUSSETZEN

PRODUCTO LÁSER DE LA CLASE I **ADVERTENCIA:** RADIACIÓN LÁSER INVISIBLE AL SER ABIERTO. EVITE EXPONERSE A LOS RAYOS.

ADVARSEL: LASERSTRÅLING VEDÅBNING SE IKKE IND I STRÅLEN.

VARO! LAVATTAESSA OLET ALTTINA LASERSÅTEILYLLE. VARNING: LASERSTRÅLNING NÅR DENNA DEL ÅR ÖPPNAD ÅLÅ TUIJOTA SÅTEESEENSTIRRA EJ IN I STRÅLEN

VARNING: LASERSTRÅLNING NAR DENNA DEL ÅR ÖPPNADSTIRRA EJ IN I STRÅLEN

ADVARSEL: LASERSTRÅLING NAR DEKSEL ÅPNESSTIRR IKKE INN I STRÅLEN

## Federal Communications Comission Declaration of Conformity

This device complies with Part 15 of the FCC Rules. Operation is subject to the following two conditions: (1) This device may not cause harmful interference, and (2) This device must accept any interference received, including interference that may cause undesired operation.

The following local manufacturer/importer is responsible for this declaration:

| Product name:                 | Personal computer                                 |
|-------------------------------|---------------------------------------------------|
| Model:                        | Veriton 5800/6800/7800                            |
| Name of responsible party:    | Acer America Corporation                          |
| Address of responsible party: | 2641 Orchard Parkway<br>San Jose, CA 95134<br>USA |
| Contact person:               | Mr. Young Kim                                     |
| Tel:                          | 408-922-2909                                      |
| Fax:                          | 408-922-2606                                      |

## Declaration of Conformity for CE marking

| Name of manufacturer:    | Acer Inc.                       |
|--------------------------|---------------------------------|
| Address of manufacturer: | 8F, 88, Sec. 1, Hsin Tai Wu Rd. |
|                          | Hsichih, Taipei Hsien 221       |
|                          | Taiwan, ROC                     |
| Declares that product:   | Personal computer               |
| Model:                   | Veriton 5800/6800/7800          |

Conforms to the EMC Directive 89/336/EEC as attested by conformity with the following harmonised standards:

EN55022:1994 /A2: 1997: Limits and Methods of Measurement of Radio Interference characteristics of Information Technology Equipment

EN55024: 1998/A1: 2001: Information technology equipment — Immunity characteristics — Limits and methods of measurement including:

| EN61000-4-2: 1995/A1: 1998/A2: 2001 | EN61000-4-6: 1996/A1: 2001  |
|-------------------------------------|-----------------------------|
| EN61000-4-3: 1996/A1: 1998          | EN61000-4-8: 1993/A1: 2001  |
| EN61000-4-4: 1995/A2: 2001          | EN61000-4-11: 1994/A1: 2001 |
| EN61000-4-5: 1995/A1: 2001          |                             |

EN61000-3-2: 2000: Limits for harmonics current emissions

EN61000-3-3: 1995/A1: 2001: Limits for voltage fluctuations and flicker in low-voltage supply systems

Conforms to the Low Voltage Directive 73/23/EEC as attested by conformity with the following harmonised standard:

EN60950: 2000: Safety of Information Technology Equipment Including electrical business equipment. This equipment has been approved to Council Decision 98/482/EC (CTR21) for pan-European single terminal connection to the Public Switched Telephone Network (PSTN).

We, Acer Inc., hereby declare that the equipment bearing the trade name and model number specified above was tested conforming to the applicable Rules under the most accurate measurement standards possible, and that all the necessary steps have been taken and are in force to assure that production units of the same equipment will continue to comply with the requirements.

Easy Lai

Easy Lai, Director Qualification Center Product Assurance 03/15/2005

Date

# Dodatek B: Ochrana Vašeho počítače

Přečtěte si prosím důležité pokyny v této kapitole. Následující pokyny Vám pomohou zvýšit životnost Vašeho počítače.

## Důležité tipy

- Nevystavujte počítač přímému slunečnímu světlu. Neumisťujte ho poblíž zdrojů tepla, například u radiátoru.
- Nevystavujte počítač teplotám nižších než 0 °C (32 °F) nebo vyšších než 40 °C (104 °F).
- Nevystavujte počítač magnetickému poli.
- Nevystavujte počítač dešti nebo vlhkosti.
- Nelejte na počítač vodu.
- Nevystavujte počítač težkým otřesům nebo vibracím.
- Nevystavujte počítač prachu nebo nečistotě.
- Nikdy neumisť ujte sestavu na nerovný povrch.
- Nestoupejte na napájecí šňůru nebo neumisťujte těžké předměty na jeho vrchní část. Mějte napájecí šňůru a další kabely dostatečně daleko od pěšího provozu.
- Když odpojujete napájecí šňůru, nevytrhávejte kabel ze zásuvky.
- Pokud používáte prodlužovací kabel, neměla by celková ampérová hodnota připojeného zařízení překročit ampérovou hodnotu kabelu. Celková současná hodnota všech zařízení zapojených do jediné stěnové zásuvky by neměla překročit pojistnou hodnotu.
- Zkontrolujte dokumentaci, která byla u Vašich softwarových programů, jestliže si chcete zvolit jinou kombinaci rozlišení a barvy. Tyto přizpůsobení mohou zlepšit nastavení monitoru.

## Čištění a údržba

### Čištění Vašeho počítače a klávesnice

- 1 Vypněte počítač a odpojte napájecí šňůru.
- 2 Použijte jemný hadřík navlhčený vodou a zlehka otřete vnější povrch počítače a klávesnice. Nepoužívejte tekuté a sprejové čistící prostředky.

## Čištění Vašeho směřovacího zařízení

#### Čištění běžné myši (s gumovým kolečkem)

- 1 Otevřte kulatý kryt na spodní straně myši.
- 2 Vyndejte gumové kolečko a otřete ho jemným hadříkem navlhčeným vodou.
- 3 Dejte kolečko zpět a zavřete kryt.

#### Čištění optické myši

Pro uživatele optické myši, podívejte se do návodu, který jste dostali s Vaší myší.

## Čištění Vašeho monitoru

Udržujte Vaší obrazovku monitoru čistou. Pro čistící instrukce se podívejte do dokumentace, kterou jste dostali s Vaším monitorem.

## Kdy kontaktovat servisního technika

- Jestliže upustíte nebo poškodíte počítač.
- Jestliže nateče tekutina do počítače.
- Jestliže počítač nepracuje normalně.
- Jestliže setrvává počítačový problém, poté co jste zkontrolovali a udělali tipy při řešení problémů zmíněné v "Často kladené otázky" na straně 72.
- Jestliže není Váš problém uveden v "Často kladené otázky" na straně 72.
- Jestliže chcete vyměnit nebo modernizovat nějaké vnitřní komponenty Vašeho počítače.

## Dotazování na technickou pomoc

Pro technickou pomoc kontaktujte Vašeho lokálního prodejce nebo distributora. Pro informace, jak a kde kontaktovat servisní centra dostupné ve Vaší oblasti, můžete navštívit webovou stránku (<u>www.acersupport.com</u>).

# Rejstřík

#### A

aplikace 53 aretační klávesa aretace skrolování 16 Aretace číselníku 16 Aretace velkých písmen 16

#### В

bezpečný FCC poznámka 75 bezpečnost CD-ROM 80 hlavní instrukce 77 modemová zpráva 76 BIOS 58

#### D

disk jednotky CD-ROM/DVD-ROM/CD-RW iednotkv vložení CD/DVD 19 disková jednotka CD-ROM/DVD-ROM/CD-RW iednotka Buďte opatrní na CD/DVD 21 diskové iednotky hard disk 21 F Často kladené otázky 72 žádný hlas 73 žádný zvuk 73 čistá obrazovka 72 systém nemůže číst z disku 73 systém nemůže zapisovat na disk 73

#### L

inovace bezpečnostní opatření při instalaci po instalaci 39 instalace rozšiřující karty 48 otevření počítače nasazení bočního krytu 42 počítač 45 přidání paměti 45

systém nenaběhl 72

tiskárna nefunguje 73

instalace modulu DDR DIMM 46 změna konfigurace počítače 47 výměna komponent paměť 45 internet/pozastavení klávesa email 15 pozastavení 15 webový prohlížeč 15

#### Κ

klávesnice 14 kryt počítače nasazení 40 sejmutí 40

#### Μ

možnosti připojení multimediální zařízení externí reproduktory 32 mikrofón 32 sluchátka 33 vstupní audio zařízení 34 seriová myš 31 síť 30, 31 tiskárna 30 USB zařízení 34 možnosti přípojení multimediální zařízení 32 multimediální klávesa hrát/pozastavit 15 vpřed 15 zastavit 15

#### Ν

Nastavení počítače 24, 26 Židle 24 Klávesnice 25 Monitor 25 Myš 25 oblast 24 Připojení zařízení Elektrický přívodní kabel 28 Externí monitor 27

#### 0

obnova systému 59

obsluha počítače 84 čištění 84 údržba 84

#### Ρ

přední panel 9 přístup k uživatelskému průvodci online 5 PowerDVD 57

#### R

rear panel 11 Rozložení základní desky počítače Veriton 43

#### S

sejmutí bočního krytu 41 software 53 Norton AntiVirus 55 systémové desky 43 základní deska 43 systémové nástroje Acrobat Reader 53 další instalace programů 58 Norton AntiVirus 55 NTI CD-Maker 56 PowerDVD 57

#### V

vlastnosti 8 konektivita 8 multimédia 8 provedení 8 vypnutí počítače 29 úsporný režim 29 vypnutí softwaru 29

#### Ζ

základní deska základní deska počítače Veriton 43 zapnutí počítače 29 tlačítko napájení 29